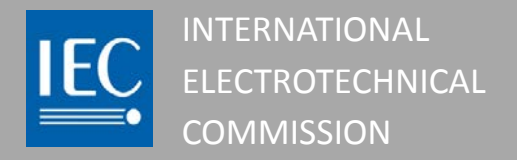

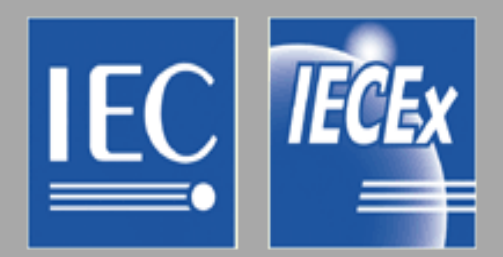

# The IECEx On-Line System February 2014

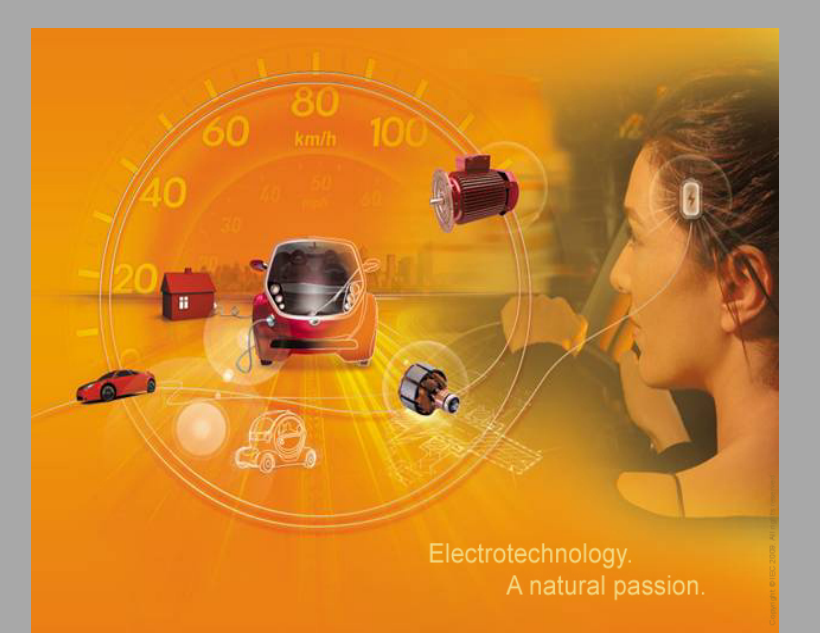

# Mark Amos IECEx Secretariat

mark.amos@iecex.com

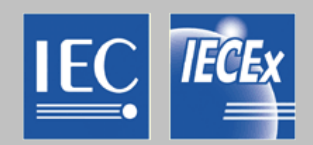

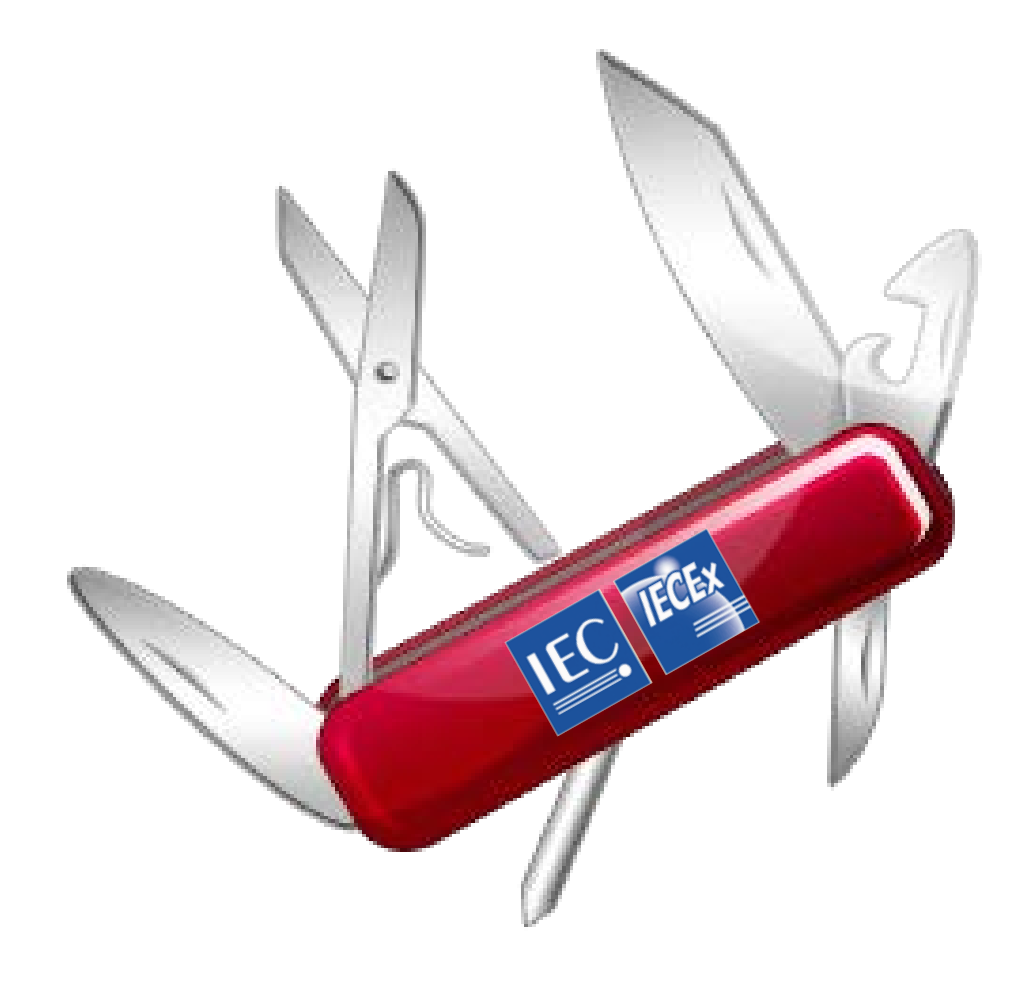

# IECEX IECEX On-Line Certificate System – Front Page

| G C = I http://iecex.iec.c     | h/                                                         |                                                       | ✓ 41 X Bing                   | + م           |
|--------------------------------|------------------------------------------------------------|-------------------------------------------------------|-------------------------------|---------------|
| 🙀 Favorites 🛛 📴 IECEx Certific | ate of Conformity                                          |                                                       |                               |               |
|                                |                                                            |                                                       | IECEX COC ONLINE              |               |
| CoC                            | IEC System for Certification to Standards relating to Equi | pment for use in Explosive Atmospheres (IECEx System) |                               |               |
| ÖNLINE                         | - IECEx System :: Certified Equipment Scheme               | - IECEx System :: Certified Service Facility Scheme   |                               |               |
|                                | Certified Equipment                                        | Certified Service Facilities                          |                               |               |
|                                | - IECEx System :: Conformity Mark License System           | - IECEx System :: Certified Person Scheme             |                               |               |
|                                | Conformity Mark Licenses                                   | Certified Persons                                     |                               |               |
|                                |                                                            |                                                       | Copyright © IEC 2014. All rig | ghts Reserved |

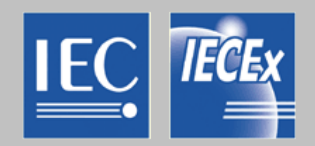

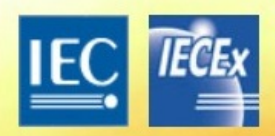

INTERNATIONAL ELECTROTECHNICAL COMMISSION SYSTEM FOR CERTIFICATION TO STANDARDS RELATING TO EQUIPMENT FOR USE IN EXPLOSIVE ATMOSPHERES (IECEX SYSTEM)

Information 👻 Publications 👻

Members' Area 🤝

Certificates & Licenses 👻 Meetings & Events 👻 🛛

Contact Home

#### **News Releases**

#### Explosions avoided

IECEx, UNECE and IEC Brazilian NC conference on safety in the Ex field

#### Preventing dust explosions

IECEx certification provides high level of protection

#### Mining: A high-risk activity

IECEx ensures protection and safety for Ex equipment and workforce

#### Competitive advantages

IECEx present at Australasian Oil and Gas Exhibition and Conference

#### IECEx launches first mobile app

to show international certificates for equipment used in explosive atmospheres

**IECEx-AFSEC** seminar in Africa

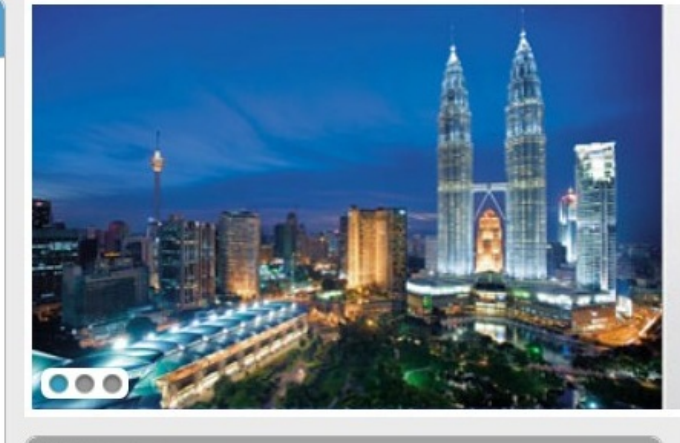

#### Quick Links

### IECEx Certificates and Licences Certification Bodies (ExCBs) - Equipment

contribution boardo (Excebo) "Equipment

Certification Bodies (ExCBs) - Service Facilities

Certification Bodies (ExCBs) - Certified Persons

Certification Bodies (ExCBs) - Conformity Mark

ExTAG Decision Sheets List

IEC TC31 & IECEx Meeting Schedule

### IECEx Malaysia 2014 Kuala Lumpur 19-20 February 2014

Organized by the IEC and IECEx, together with Department of Standards Malaysia, and in conjunction with UNECE (United Nations Economic Commission for Europe), the 2014 IECEx International Conference will take place on 19 and 20 February 2014.

#### More information from the meeting website

### Featured

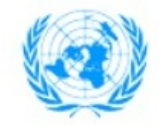

IECEx systems endorsed by UNECE

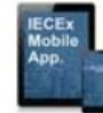

IECEx mobile apps

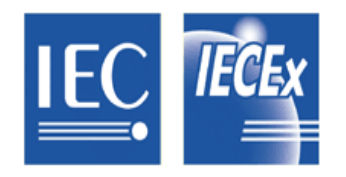

# Schemes within the IECEx System

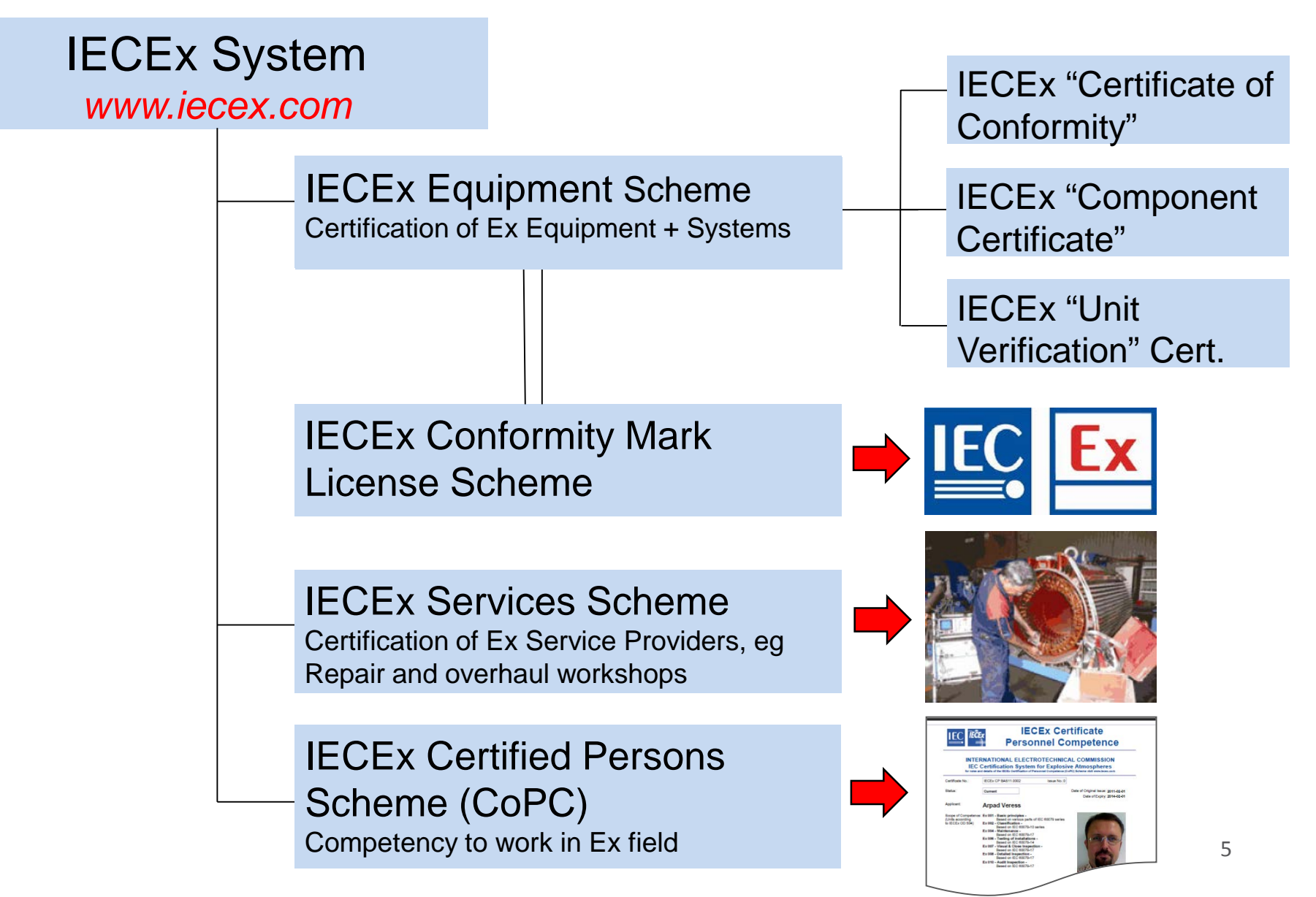

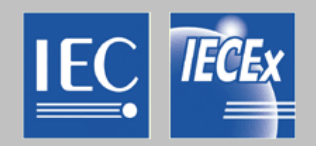

### **Uses, Users, Inputs and Influences**

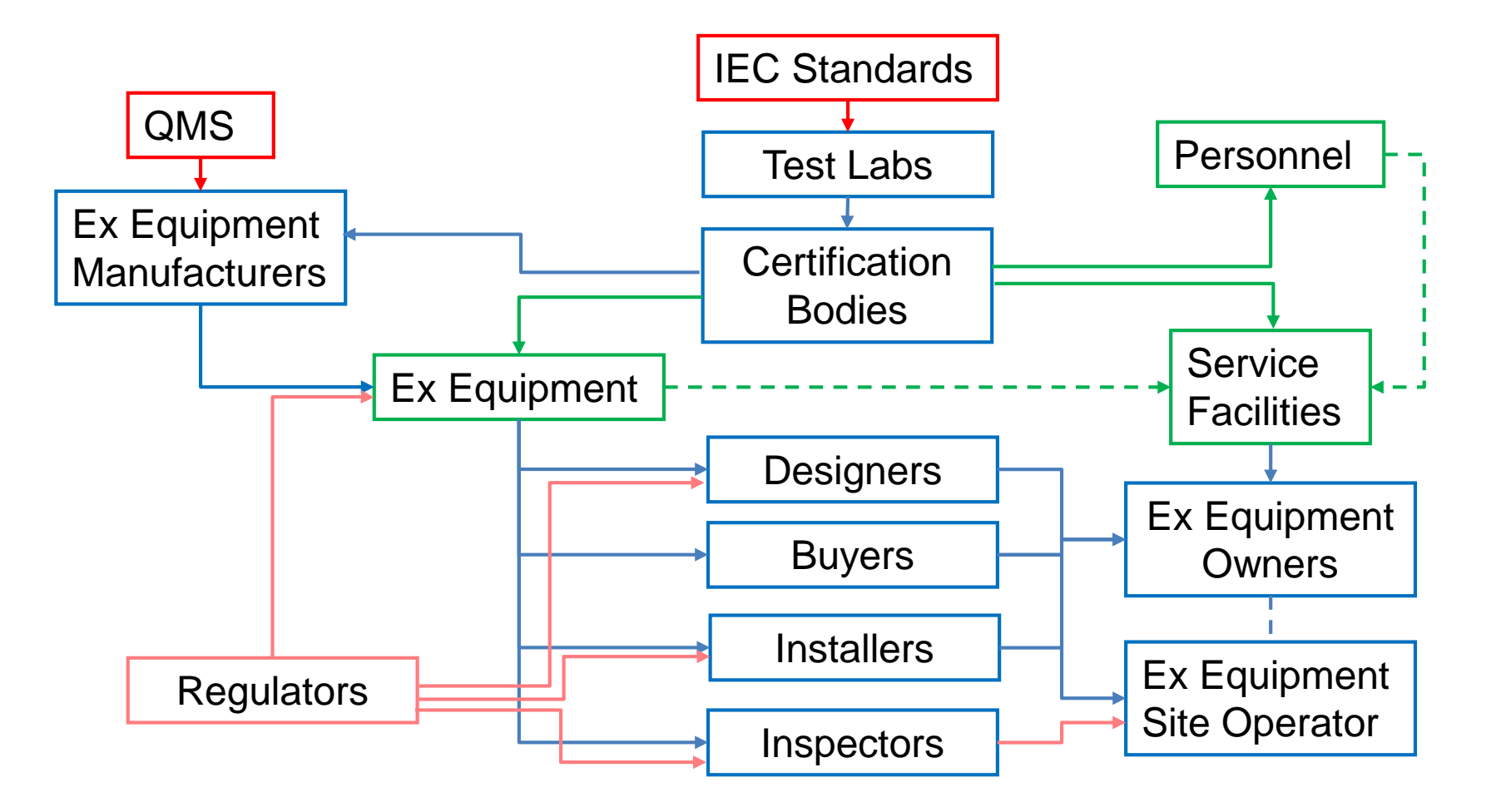

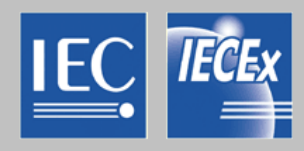

# **FIND** ....

- Certification Bodies and Test Laboratories
- suppliers of Ex equipment
- competent personnel
- Ex Service Providers

# CHECK ....

- Equipment markings
- Certificate details
- Personnel credentials
- Equipment installation requirements

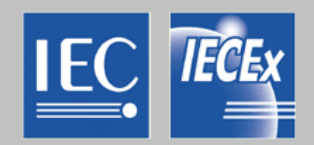

### .... FINDING & CONTACTING ExCBs by Scheme

| http://www                | v.iecex.com/                                                                                     | and the school of the school of the school o | -                                                                                                    | <u>٩ 🗠 ۵ ۲ ۵ ۲ ۵ ۹ ۹</u> |
|---------------------------|--------------------------------------------------------------------------------------------------|----------------------------------------------------------------------------------------------------|----------------------------------------------------------------------------------------------------|--------------------------|
| ECEx Home                 | INTERNATIONAL E<br>FOR CERTIFICATION<br>FOR USE IN EXPLO                                         | ELECTROTECHNICAL COMMISSION SYSTE<br>ON TO STANDARDS RELATING TO EQUIPN<br>OSIVE ATMOSPHERES (IECEX SYSTEM)                                                                                                    | MAENT                                                                                                    | Í                        |
|                           | Information  Publications  Members' Area                                                         | ▼ Certificates & Licenses ▼ Meetings & Events ▼ C                                                                                                    | Contact Home                                                                                                    |                          |
|                           | News Releases                                                                                    | A (                                                                                                    | IECEx Malaysia 2014<br>Kuala Lumpur 19-20 February 2014                                                                                      |                          |
|                           | UNECE                                                                                            |                                                                                                    | Organized by the IEC and IECEx, together with<br>Department of Standards Malaysia, and in<br>conjunction with UNECE (Inited Nations Economic |                          |
|                           | Executive                                                                                        |                                                                                                    | Commission for Europe), the 2014 IECEx<br>International Conference will take place on 19 and<br>20 Exprised 2014                             | E                        |
|                           | ExcBs Equipment<br>Meeting Schedule Service Facilities                                           |                                                                                                    | More information from the meeting website                                                                                                    |                          |
|                           | Links Certified Persons IECEx ensures projection Conformity Mark equipment and workfore          | luich Links                                                                                                    | Featured                                                                                                    |                          |
|                           | Competitive advantages<br>IECEx present at Australasian Oil and Gas<br>Exhibition and Conference | IECEx Certificates and Licences<br>Certification Bodies (ExCBs) - Equipment<br>Certification Bodies (ExCBs) - Service Facilities                                                                                                    | IECEx systems endorsed by UNECE                                                                                                    |                          |
|                           | IECEx launches first mobile app<br>to show international certificates for equipment              | Certification Bodies (ExCBs) - Certified Persons<br>Certification Bodies (ExCBs) - Conformity Mark                                                                                                    | IECEx<br>Mobile<br>App.                                                                                                    |                          |
|                           | used in explosive atmospheres                                                                    | ExTAG Decision Sheets List                                                                                                    | IECEx mobile apps                                                                                                    | -                        |
| http://www.jecex.com/dire | IECEx-AFSEC seminar in Africa                                                                    | IEC TC31 & IECEx Meeting Schedule                                                                                                    |                                                                                                    |                          |

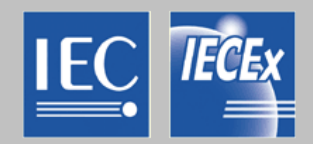

### .... FIND & CHECK

### • 'Quick access' and 'Free text search' facilities

å an IECEx Guest User∣ExCB Login

IECEx Certified Ex Equipment

IEC System for Certification to Standards relating to Equipment for use in Explosive Atmospheres (IECEx System)

IECEx CoC Home > Certified Equipment Scheme

| IECEx          |
|----------------|
| App.           |
| <b>建</b> 工作的 副 |
|                |
|                |
|                |
|                |
|                |

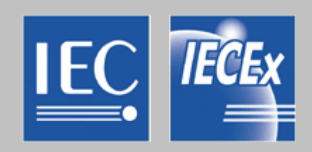

### .... FIND & CHECK

- View Certificates by:
  - "All ExCBs" Certificates
  - ExCB by year
  - Certificate Reference #
  - Applicant
  - Applicant location
  - Manufacturer location
  - Country / Standards / ExCBs
  - IEC Standard(s)
- View QARs, ExTRs, FARs, PCARs

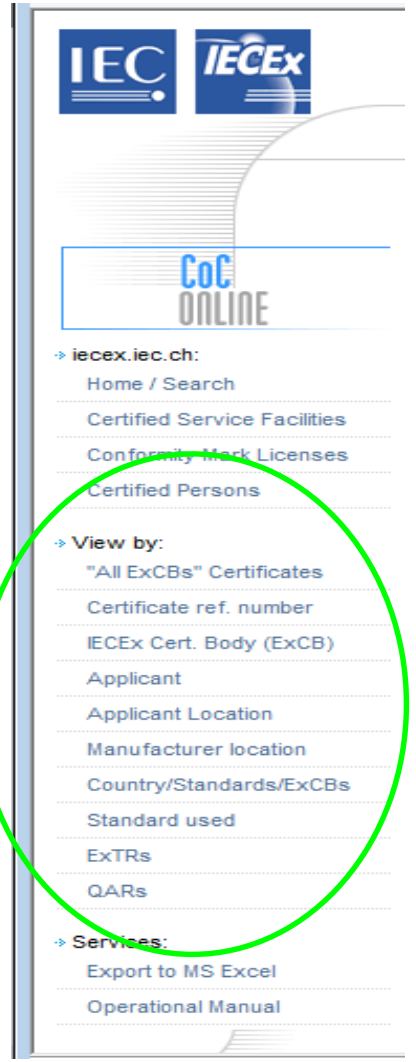

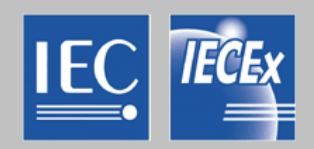

### IECEx Jargon....

- **ExCB** = IECEx Certification Body
- *ExTL* = IECEx Testing Laboratory
- **CoC** = Certificate of Conformity
- **QAR** = Quality Assessment Report
- **ExTR** = IECEx Technical Report
- **FAR** = Facility Assessment Report
- **PCAR** = Personnel Competence Assessment Report

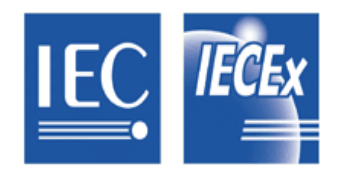

**Ex Equipment Markings** 

# IEC 60079-0

# **28.2 Certificate**

The manufacturer shall prepare, or have prepared, a certificate confirming that the equipment is in conformity with the requirements of this standard along with its other applicable parts and additional standards mentioned in Clause 1.....

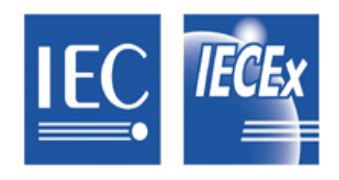

# **Ex Equipment Markings**

### IEC 60079-0 29.3 General

The marking shall include the following:

a) the name of the manufacturer or his registered trade mark;

b) the manufacturer's type identification;

c) a serial number, .....

d) the name or mark of the certificate issuer and the certificate reference in the following form: the last two figures of the year of the certificate followed by a "." followed by a unique four character reference for the certificate in that year;

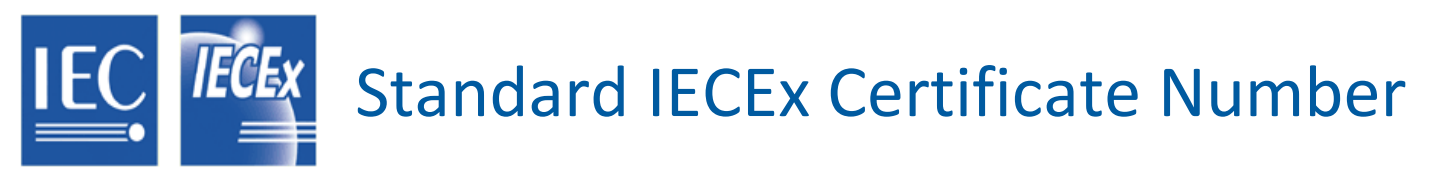

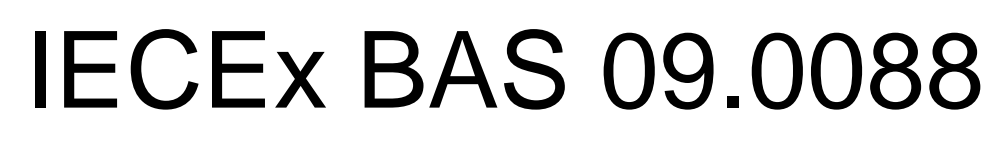

IECEx Certification IECEx Certification Body ID Year of Issue Certificate Issued in that year

Examples:

IECEx BAS 09.0088 IECEx BAS 09.0088X IECEx BAS 09.0088U "Normal" Certificate Number Conditions of Product Use apply Component Certificate

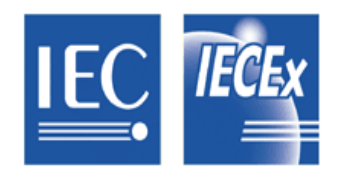

# Ex Equipment Markings

| OROTOTECH 3-AC Induction Motor O<br>EX IEC 60034-1 AS 1359 |                        |   |     |     |      |       |          |          |            |   |
|------------------------------------------------------------|------------------------|---|-----|-----|------|-------|----------|----------|------------|---|
| Ex marł                                                    | Ex mark Exdl/IIB T4/T5 |   |     |     |      |       | Ex ITA   | 10.002   | 5X         |   |
| ТҮРЕ                                                       |                        |   |     |     | N°   |       |          | kg       | <b>т</b> х |   |
| kW                                                         | Hz                     | ۷ | AMP | RPM | EFF. | [0\$ø | T.AMB    | T.RISE   | CONN       |   |
|                                                            |                        |   |     |     |      |       |          |          |            |   |
| Ins.CL.                                                    | S IP BRG DE            |   |     | E   |      |       | NDE      |          |            |   |
| • MEPS COMPLIANT                                           |                        |   |     |     |      | www   | v.rotote | ch.com.a | ч (        | 0 |

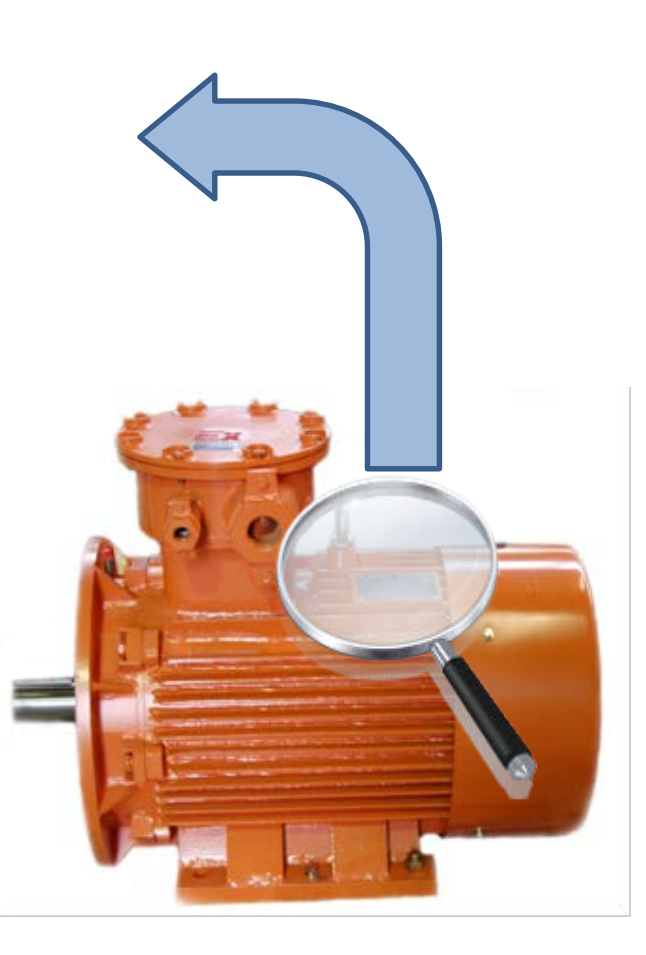

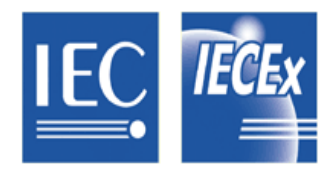

**KEY MESSAGES** 

- 1. If an IECEx Certificate DOES NOT appear on the On-Line Certificate System it DOES NOT exist
- 2. The On-line version is the 'Master'
- 3. Hard copies are 'uncontrolled documents'

# **IECEX** IECEX On-Line Certificate System – Front Page

| Æ IECEx Certific | cate of Conformity - Windows | Internet Explorer                                    |                                                                | <ul> <li>✓ </li> <li>✓ </li> <li></li></ul> |
|------------------|------------------------------|------------------------------------------------------|----------------------------------------------------------------|----------------------------------------------------------------------------------------------------|
| Favorites        | IECEx Certificate of Con     | formity                                              |                                                                |                                                                                                    |
| IEC.             | IEĈEx                        |                                                      |                                                                | IECEx CoC ONLINE                                                                                                    |
|                  | COC                          | — IEC System for Certification to Standards relating | g to Equipment for use in Explosive Atmospheres (IECEx System) |                                                                                                    |
|                  | JILLIIL                      | - IECEx System :: Certified Equipment Scheme         | - IECEx System :: Certified Service Facility Scheme -          |                                                                                                    |
|                  |                              | Certified Equipment                                  | Certified Service Facilities                                   |                                                                                                    |
|                  |                              | ECEx System :: Conformity Mark License System        | ECEx System :: Certified Person Scheme                         |                                                                                                    |
|                  |                              | Conformity Mark Licenses                             | Certified Persons                                              |                                                                                                    |
|                  |                              |                                                      |                                                                |                                                                                                    |
| 05               |                              |                                                      |                                                                | C                                                                                                    |

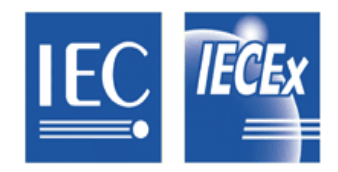

# Certified Equipment Scheme – Front Page

| // IECEx Certificate of Conformity - Ex Ed                       | juipment Program - Windows Internet Explorer                                                                                                    |
|------------------------------------------------------------------|----------------------------------------------------------------------------------------------------|
| CO V Mttp://iecex.iec.ch/iec                                     | ex/iecexweb.nsf/welcome                                                                                                    |
| Favorites                                                        | Conformity - Ex Equipment Pr                                                                                                    |
|                                                                  | an IECEx Guest User   ExCB Logir                                                                                                    |
| IEC IECEx                                                        | IECEx Certified Ex Equipment                                                                                                    |
|                                                                  | IEC System for Certification to Standards relating to Equipment for use in Explosive Atmospheres (IECEx System)                                                                                 |
|                                                                  | IECEx CoC Home > Certified Equipment Scheme                                                                                                    |
| CoC<br>Dollof                                                    | IECEx Certified Equipment [PUBLIC AREA]                                                                                                    |
| iecex.iec.ch:<br>Home / Search                                   | You are welcomed in as an IECEx Guest User and have full access to public information. IECEx Certification Bodies please login to create or edit certificates [Password Protected] : ExCB Login |
| Certified Service Facilities<br>Conformity Mark Licenses         | Quick access: view certificate                                                                                                    |
| <ul> <li>✓ View by:</li> <li>"All ExCBs" Certificates</li> </ul> | Free text search:                                                                                                    |
| Certificate ref. number                                          | The IECEx Online Certified Equipment Scheme enables:                                                                                                    |
| IECEx Cert. Body (ExCB)                                          | IECEx Certification Bodies to issue new IECEx Certificates of Conformity "On-line"                                                                                                    |
| Applicant                                                        | Full Public access to consult, view and print issued IECEx Certificates                                                                                                    |
| Applicant Location                                               | View Statistical information     Evont data to an Evcel worksheet                                                                                                    |
| Manufacturer location                                            | For any questions, please contact Mr. Chris Agius, JECEX Secretary                                                                                                    |
| Country/Standards/ExCBs                                          | To any questions, preuse contact mit. Similar rights, neoex occidany.                                                                                                    |
| Standard used                                                    |                                                                                                    |
| ExTRs                                                            |                                                                                                    |
| QARs                                                             |                                                                                                    |
| ✤ Services:<br>Export to MS Excel                                |                                                                                                    |
| Operational Manual                                               |                                                                                                    |

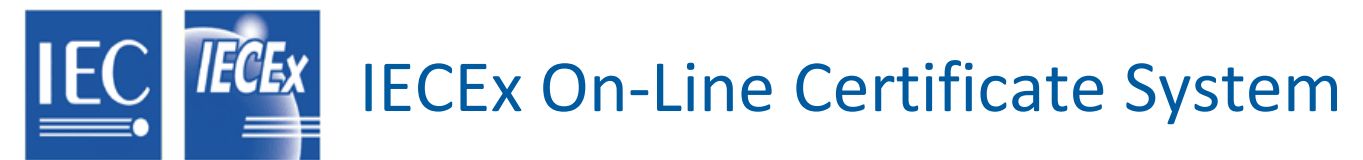

| ✓ ■ http://iecex.iec.ch/iecex/iecexweb.nsf/Standard  | d+used?OpenView8 | RestrictToCategory=2014    |                               |                                   | 🔸 😽 🗙 🕨 Bing              |          |
|------------------------------------------------------|------------------|----------------------------|-------------------------------|-----------------------------------|---------------------------|----------|
| avorites IECEx Certificate of Conformity - Ex Equipm | ent Pr           |                            |                               |                                   |                           |          |
| ÖNLINE                                               |                  | (Select                    | ion: All   <b>2014</b>   2013 | 3   2012   2011   2010   2009   . | 2008   2007   2006   2005 | 5   2004 |
| iecex.iec.ch:                                        |                  | IEC Standard               | ExCB                          | Certificate No                    | Issue date                |          |
| Home / Search                                        | 1                | IEC60079-00(Ed.3.1)        |                               |                                   |                           |          |
| Certified Service Facilities                         | 13               | <b>IEC60079-00(Ed.4.0)</b> |                               |                                   |                           |          |
| Conformity Mark Licenses                             | 28               | <b>IEC60079-00(Ed.5)</b>   |                               |                                   |                           |          |
|                                                      | 71               | <b>IEC60079-00(Ed.6.0)</b> |                               |                                   |                           |          |
| Certified Persons                                    | 6                | <b>IEC60079-01(Ed.5)</b>   |                               |                                   |                           |          |
| N /                                                  | 47               | <b>IEC60079-01(Ed.6)</b>   |                               |                                   |                           |          |
| View by:                                             | 43               | <b>IEC60079-07(Ed.4)</b>   | Looot                         | - Cortificat                      | oo hy tha                 |          |
| "All ExCBs" Certificates                             | 1                | <b>IEC60079-11(Ed.4)</b>   | LUCale                        | e Certincat                       | es by the                 | ,        |
| Certificate ref. number                              | 7                | <b>IEC60079-11(Ed.5)</b>   |                               |                                   | (a, b) = (a, b)           |          |
| IECEx Cert. Body (ExCB)                              | 41               | <b>IEC60079-11(Ed.6.0)</b> | reieva                        | nt IEC Sta                        | ndard(S)                  |          |
| Applicant                                            | 3                | <b>IEC60079-15(Ed.3)</b>   |                               |                                   |                           |          |
| Applicant                                            | 9                | <b>IEC60079-15(Ed.4)</b>   |                               |                                   |                           |          |
| Applicant Location                                   | 2                | <b>IEC60079-18(Ed.2.0)</b> |                               |                                   |                           |          |
| Manufacturer location                                | 5                | <b>IEC60079-18(Ed.3)</b>   |                               |                                   |                           |          |
| Country/Standards/ExCBs                              | 13               | <b>IEC60079-26(Ed.2)</b>   |                               |                                   |                           |          |
| Otom dowd us a d                                     | 1                | <b>IEC60079-27(Ed.1.0)</b> |                               |                                   |                           |          |
| Standard used                                        | 5                | <b>IEC60079-28(Ed.1)</b>   |                               |                                   |                           |          |
| ExTRs                                                | 2                | <b>IEC60079-2(Ed.5)</b>    |                               |                                   |                           |          |
| QARs                                                 | 36               | <b>IEC60079-31(Ed.1)</b>   |                               |                                   |                           |          |
|                                                      | 1                | <b>IEC60079-31(Ed 2)</b>   |                               |                                   |                           |          |

# IECEX IECEX On-Line Certificate System

| Eavorites     Improvement of Conformity - Frequence     Favorites | nt+Name?OpenView&RestrictToCategory=201 | 4                             |                                | • <b>*</b> |
|-------------------------------------------------------------------|-----------------------------------------|-------------------------------|--------------------------------|------------|
| ÖNLINE                                                            |                                         | (Selection: All   <b>2014</b> | 2013   2012   2011   2010   20 | 009   200  |
| iecex.iec.ch:                                                     | Applicant                               | Country / Location            | Certificate No                 | ls         |
| Home / Search                                                     | <b>± 3</b> (1)                          |                               |                                |            |
| Certified Service Facilities                                      | <b>H</b> (7)                            |                               |                                |            |
| Conformity Mark Licenses                                          | 🗄 <b>B</b> (8)                          |                               |                                |            |
| Certified Persons                                                 | <b>⊞ C</b> (5)                          |                               |                                |            |
|                                                                   | E D (9)                                 |                               |                                |            |
| View by:                                                          | E (7)                                   |                               |                                |            |
| "All ExCBs" Certificates                                          | $\mathbf{E} \mathbf{G}(2)$              | cate Certifi                  | cates by th                    | 10         |
| Certificate ref. number                                           | <b>⊞ H</b> (3)                          |                               | sates by th                    | C          |
| IECEx Cert. Body (ExCB)                                           | <b>H</b> J (4) <b>20</b>                | nlicant                       |                                |            |
| Applicant                                                         | <b>H</b> K (5)                          | priodific                     |                                |            |
| Applicant Location                                                | <b>∃ L</b> (3)                          |                               |                                |            |
| Manufacturer location                                             | <b>⊞ M</b> (6)<br><b>⊞ N</b> (2)        |                               |                                |            |
| Country/Standards/ExCBs                                           | <b>∃ O</b> (4)                          |                               |                                |            |
| Standard used                                                     | <b>E P</b> (2)                          |                               |                                |            |
|                                                                   | <b>H</b> (5)                            |                               |                                |            |
| EXTRS                                                             | <b>E</b> S (22)                         |                               |                                |            |
| QARs                                                              | <b>王</b> (6)                            |                               |                                |            |
|                                                                   | <b>H W</b> (5)                          |                               |                                |            |

# IECEx On-Line Certificate System

| vorites IECEx Certificate of Conformity - Ex Equipm | ent Pr |                            |                            |                 |                         |           |
|-----------------------------------------------------|--------|----------------------------|----------------------------|-----------------|-------------------------|-----------|
| ONLINE                                              |        |                            | (Selection: All   2014   2 | 013   2012   20 | 011   2010   2009   200 | 08   2007 |
| ecex.iec.ch:                                        |        | Applicant country / lo     | cation                     | Applicant       | Certificate No          | lss       |
| Home / Search                                       | 6      | 🛨 Australia                |                            |                 |                         |           |
| Certified Service Facilities                        | 1      | 🗄 Belgium                  |                            |                 |                         |           |
| Conformity Mark Licenses                            | 1      | 🗄 Canada                   |                            |                 |                         |           |
| Cartified Descense                                  | 5      | 🗄 China                    |                            |                 |                         |           |
| Certified Persons                                   | 1      | 🗄 Denmark                  | l acata C                  | ortifi          | ootoo hi                |           |
| View by:                                            | 1      | 🗄 Finland                  | Locale C                   | erun            | cales by                |           |
| "All ExCBs" Certificates                            | 1      | E France                   |                            |                 |                         |           |
| All EXOLUSION COntinicates                          | 26     | <b>E</b> Germany           | the appli                  | cant            | iocation                |           |
| Certificate ref. number                             | 2      | 표 Italy                    |                            |                 |                         |           |
| IECEx Cert. Body (ExCB)                             | 3      | 🗄 Japan                    |                            |                 |                         |           |
| Applicant                                           | 6      | Horea, Republic of         |                            |                 |                         |           |
| Applicant Location                                  | 2      | 🗄 Norway                   |                            |                 |                         |           |
|                                                     | 2      | 🗄 Slovenia                 |                            |                 |                         |           |
| Manufacturer location                               | 5      | E Sweden                   |                            |                 |                         |           |
| Country/Standards/ExCBs                             | 4      | <b>E</b> Switzerland       |                            |                 |                         |           |
| Standard used                                       | 3      | <b>H</b> The Netherlands   |                            |                 |                         |           |
| EvitDa                                              | 17     | <b>H</b> United Kingdom    |                            |                 |                         |           |
| EXIRS                                               | 22     | <b>United States of Ar</b> | nerica                     |                 |                         |           |
| QARs                                                | 108    |                            |                            |                 |                         |           |

# **IECEX** IECEX On-Line Certificate System

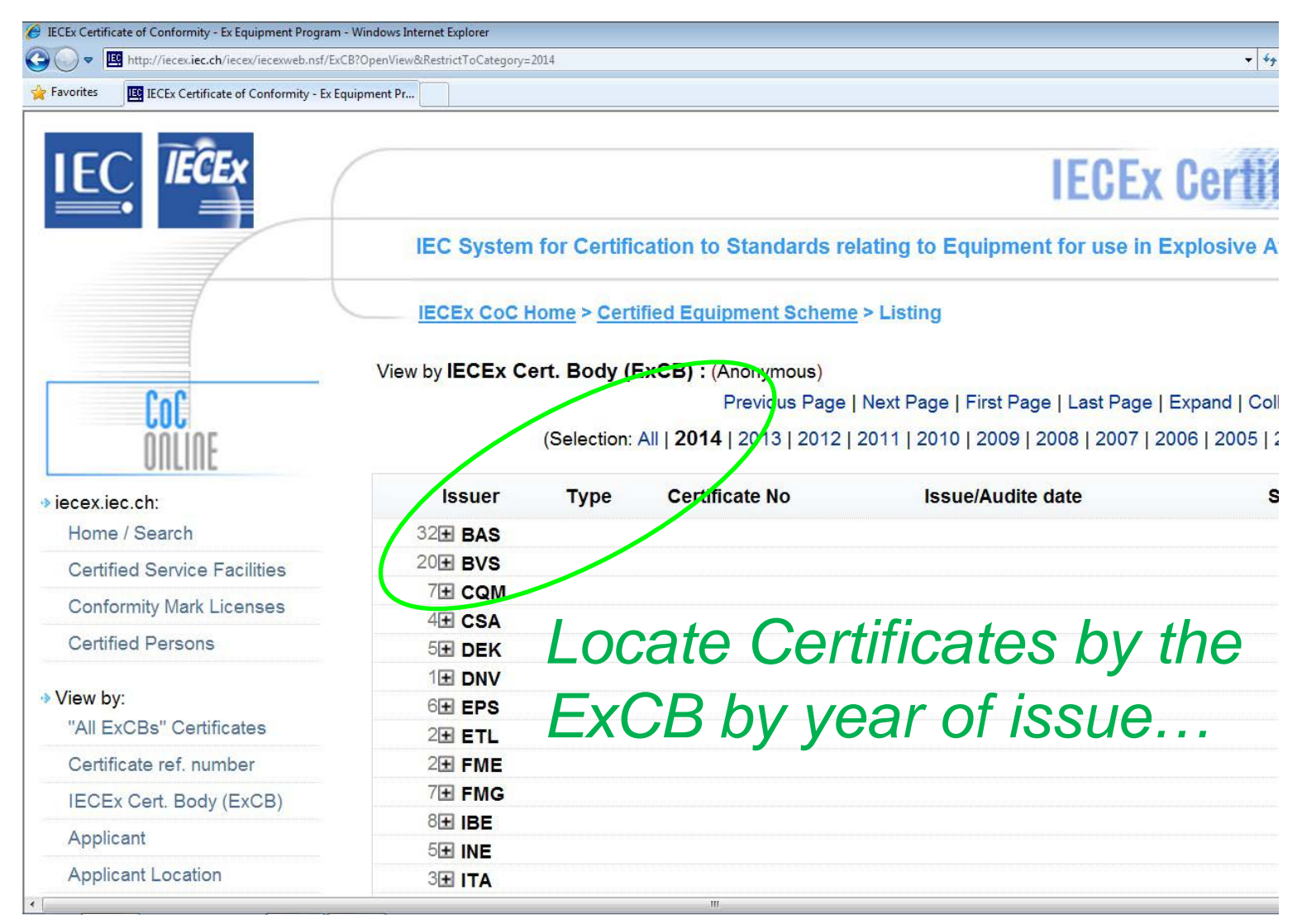

# IECEx On-Line Certificate System

| 🗧 IECEx Certificate of Conformity - Ex Equipmer | nt Program - Windows Internet Explore | r                                    |                     |                                                    |                                 |
|-------------------------------------------------|---------------------------------------|--------------------------------------|---------------------|----------------------------------------------------|---------------------------------|
| O ▼ I http://iecex.iec.ch/iecex/iecex/iecex     | web.nsf/ExCB%20Public?OpenView        |                                      |                     |                                                    | 🛨 🗲 🗙 🕨 Bing                    |
| Favorites IECEx Certificate of Confor           | rmity - Ex Equipment Pr               |                                      |                     |                                                    |                                 |
|                                                 |                                       |                                      |                     |                                                    | an IECEx Guest User   ExCB Lo   |
| IEC IECEY                                       |                                       |                                      |                     |                                                    | 1 million and                   |
|                                                 | (                                     |                                      |                     | IEGEX Gernned E                                    | x Equipment                     |
|                                                 | IEC System fo                         | or Certification to Standard         | is relating to I    | Equipment for use in Explosive Atmos               | pheres (IECEx System)           |
|                                                 | IECEx CoC Hom                         | e > <u>Certified Equipment Schem</u> | <u>e</u> > Listing  |                                                    |                                 |
|                                                 | View by ExCB Cortif                   | icates : (Anonymous)                 |                     |                                                    |                                 |
| CoC                                             | VIEW By EXCE CERTIN                   | Previous Pa                          | ge I Next Page I F  | irst Page I Last Page I Expand I Collapse          |                                 |
|                                                 | (Selection: All   BAS                 | BKIIBVSICCVEICESICOMI                | CSAIDEKIDNV         | I EPS I ETL I EXA I FME I FMG I FTZU I IBE I IMQ I | INE LITA LITS   KDB   KEM   KGS |
| UIILIIIE                                        | KOSIKTLILO                            | LCI LCIE MSC NEM PTB C               | QPS   SEV   SIM   S | SIQ   SIR   SP   TPS   TRC   TSA   TUN   TUR   TUV | SPS UL ULD VTT ZLM)             |
| iecex.iec.ch:                                   | ExCB Year Month C                     | ertificate No                        | Issue date          | Status Applicant                                   | Apparatus                       |
| Home / Search                                   | E BAS                                 |                                      |                     |                                                    |                                 |
| Certified Service Facilities                    | □ 2014                                |                                      |                     |                                                    |                                 |
| Conformity Mark Licenses                        | ⊡ 01                                  |                                      |                     |                                                    |                                 |
| Certified Persons                               | IE                                    | CEx BAS 13.0135X issue 0             | 2014-01-10          | Current Westermo Teleindustri AB                   | Lynx Industrial Ethe            |
|                                                 | IE                                    | CEx BAS 13.0124 issue 0              | 2014-01-08          | Current Measurement Technology Limited             | MTL5514D Single Chan            |
| View by:                                        | IE                                    | CEx BAS 13.0123 issue 0              | 2014-01-08          | Current Measurement Technology Limited             | MTL4514D Single Chan            |
| "All ExCBs" Certificates                        | IE                                    | CE                                   |                     |                                                    | 3051S Wireless                  |
| Certificate ref_number                          | IE                                    | ce l ocato                           | (Cort               | hiticates hv th                                    | Measuring Tra                   |
|                                                 | IE                                    |                                      |                     | medies by in                                       | )O-IS 4-Channel                 |
| IECEX Cert. Body (EXCB)                         | IE                                    |                                      |                     |                                                    | series TETRA R                  |
| Applicant                                       | IE                                    |                                      |                     | ar and mont                                        | )10 Electro-hydr                |
| Applicant Location                              | IE                                    |                                      | y y U               |                                                    | K-A XXX Range of                |
| Manufacturer location                           | IE                                    | CE                                   | -                   |                                                    | SP Trunk Surge                  |
| Country/Standards/ExCBs                         | IE                                    | e ot issue                           | 2                   |                                                    | 5081 Series of                  |
|                                                 | IE                                    |                                      |                     |                                                    | of Temperature                  |
| Standard used                                   | IE                                    | CEA DAID 00.004 1A 13540 0           | 2017-01-10          |                                                    | A mange of Induction            |
| ExTRs                                           | IE                                    | CEx BAS 08.0116X issue 8             | 2014-01-07          | Current Dong A Bestech Company Limited             | A DNEX-A XXX Range o            |
| OADo                                            | IE                                    | CEx BAS 08.0005 issue 9              | 2014-01-06          | Current Daniel Measurement and Control             | Model 3800 Liquid UI            |

# IECEx On-Line Certificate System

| Favorites IECEx Certificate of Conformity - Ex Equipment Pr |                    |                 |                        |
|-------------------------------------------------------------|--------------------|-----------------|------------------------|
| 0.0                                                         | View by IECEx Cert | . Body (ExC     | B): (Anonymous)        |
| COLINE                                                      |                    | (Selection: All | Previous Page   Next F |
| → iecex.iec.ch:                                             | Issuer             | Type            | Certificate No         |
| Home / Search                                               | 830 <b>⊡ BAS</b>   |                 |                        |
| Certified Service Facilities                                | 441                | <b>⊞</b> CoC    |                        |
| Conformity Mark Licenses                                    | 284                | ExTR            |                        |
|                                                             | 105                | 1 QAR           |                        |
| Certified Persons                                           | 47 <b>⊞ BK</b> !   |                 |                        |
| → View by: Locate an E<br>"All ExC QARS lists               | ExCB's Certif      | ficates,        | ExTRs or               |
| IECEX Cert Body (ExCB)                                      | 178 <b>⊞ CSA</b>   |                 |                        |
| recer cort. body (excb)                                     | 3427 DEK           |                 |                        |

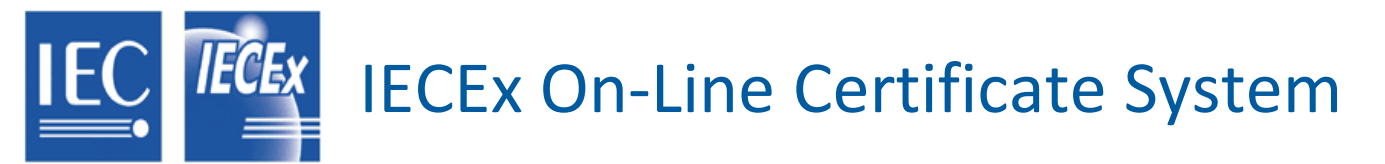

#### e of Conformity - Ex Equipment Program - Windows Internet Explorer

http://iecex.iec.ch/iecex/iecexweb.nsf/ExCB?OpenView&Start=1&Count=250&Expand=1.1&RestrictToCategory=2013#1.1

🝷 🐓 🗙 🕨 Bing

IECEx Certificate of Conformity - Ex Equipment Pr...

#### Previous Page | Next Page | First Page | Last Page | Expand | Collapse

#### (Selection: All | 2014 | **2013** | 2012 | 2011 | 2010 | 2009 | 2008 | 2007 | 2006 | 2005 | 2004 | 2003 | 2002 | 2001)

| Iss   | uer Type C | certificate No             | Issue/Audite date | Status Manufacturer                                                  |
|-------|------------|----------------------------|-------------------|----------------------------------------------------------------------|
| 830 - | BAS        |                            |                   |                                                                      |
| 441   | E CoC      |                            |                   |                                                                      |
|       |            | IECEx BAS 10.0108X issue 3 | 2013-12-19        | Current Reactec Limited                                              |
|       |            | IECEx BAS 13.0084X issue 0 | 2013-12-18        | Current Toshiba Mitsubishi - Electric Industrial Systems Corporation |
|       |            | IECEx BAS 12.0087X issue 3 | 2013-12-18        | Current Kistler Instrument Corp                                      |
|       |            | IECEx BAS 12.0088X issue 2 | 2013-12-18        | Current Kistler Instrument Corp                                      |
|       |            | IECEx BAS 12.0043 issue 0  | 2013-12-17        | Current Chalmit Lighting                                             |
|       |            | IECEx BAS 12.0042 issue 0  | 2013-12-17        | Current Chalmit Lighting                                             |
|       |            | 1505 840 40 0400341        |                   |                                                                      |

# .... or locate it via the "big picture" !

|                                | 2010-12-11 | ourient i comba mitouoiani - Liectric matathai cystema corporation   |
|--------------------------------|------------|----------------------------------------------------------------------|
| IECEx BAS 09.0009X issue 5     | 2013-12-17 | Current Toshiba Mitsubishi - Electric Industrial Systems Corporation |
| IECEx BAS 08.0003X issue 5     | 2013-12-16 | Current Dong A Bestech Company Limited                               |
| IECEx BAS 13.0043X issue 0     | 2013-12-12 | Current Pepperl + Fuchs GmbH                                         |
| IECEx BAS 13.0042X issue       | 2013-12-12 | Current Pepperl + Fuchs GmbH                                         |
| IECEx BAS 05.0040X issue 3     | 2013-12-12 | Current Pneumatrol Limited                                           |
| IECEx BAS 13.0078X issue 0     | 2013-12-10 | Current Pall Manufacturing UK Ltd                                    |
| IECEx BAS 09. 😒 0020X issue 5  | 2013-12-10 | Current Servomex Group Limited                                       |
| IECEx BAS 13.0007U issue o     | 2013-12-09 | Current Fugro Subsea Technologies Pte Limited                        |
| IECEx BAS 13.0044 issue 1      | 2013-12-09 | Current Honeywell Analytics Limited                                  |
| <br>IECEx BAS 09.0088X issue 2 | 2013-12-09 | Current ABTECH Limited                                               |
|                                |            |                                                                      |

# IECEx On-Line Certificate System

|         | ttp://iecexilec.cn/iecex/iecexweb.nst/ae/eeaud12301394c1236du2uu448839/18/49390/a/oae28c125/C3C003a32e3/OpenDocument=top                                                                                                    | · [ 7] A [ 🖉                             |
|---------|----------------------------------------------------------------------------------------------------|------------------------------------------|
| vorites | Certificate of Conformity: IECEx BAS 09.0088X                                                                                                    | A                                        |
|         | 2                                                                                                    | an IECEx Guest User   ExCB               |
|         | IECEx Certified Ex                                                                                                    | c Equipment                              |
|         | quit print p                                                                                                    | rint into pdf                            |
| IECE    | Ex CoC Home > Certified Equipment Scheme > Certificate of Conformity                                                                                                    | important informa                        |
|         |                                                                                                    |                                          |
|         |                                                                                                    |                                          |
|         | IECEX IECEX Certificate                                                                                                    |                                          |
|         | of Conformity                                                                                                    |                                          |
|         |                                                                                                    |                                          |
|         | UI Comornity                                                                                                    |                                          |
|         | UI Comornity                                                                                                    |                                          |
|         |                                                                                                    | N                                        |
|         | INTERNATIONAL ELECTROTECHNICAL COMMISSION                                                                                                    | N                                        |
|         | INTERNATIONAL ELECTROTECHNICAL COMMISSION<br>IEC Certification Scheme for Explosive Atmospheres<br>for rules and details of the IECEx Scheme visit www.iecex.com                                                                                                    | N                                        |
|         | INTERNATIONAL ELECTROTECHNICAL COMMISSION<br>IEC Certification Scheme for Explosive Atmospheres<br>for rules and details of the IECEx Scheme visit www.iecex.com                                                                                                    | N                                        |
|         | INTERNATIONAL ELECTROTECHNICAL COMMISSION<br>IEC Certification Scheme for Explosive Atmospheres<br>for rules and details of the IECEx Scheme visit www.iecex.com                                                                                                    | N                                        |
|         | Certificate No.:       IECEx BAS 09.0088X       Issue No.:2       Certificate history                                                                                                    | Y.<br>013-12-9)                          |
|         | INTERNATIONAL ELECTROTECHNICAL COMMISSION         IEC Certification Scheme for Explosive Atmospheres         for rules and details of the IECEx Scheme visit www.iecex.com         Certificate No.:       IECEx BAS 09.0088X         issue No.:2       Certificate histor         Status:       Current                                                       | y:<br>013-12-9)<br>010-7-2)              |
|         | INTERNATIONAL ELECTROTECHNICAL COMMISSION<br>IEC Certification Scheme for Explosive Atmospheres<br>for rules and details of the IECEx Scheme visit www.iecex.com         Certificate No.:       IECEx BAS 09.0088X       issue No.:2         Certificate No.:       IECEx BAS 09.0088X       issue No.:2         Status:       Current       Issue No. 1 (20) | y:<br>013-12-9)<br>010-7-2)<br>009-8-28) |

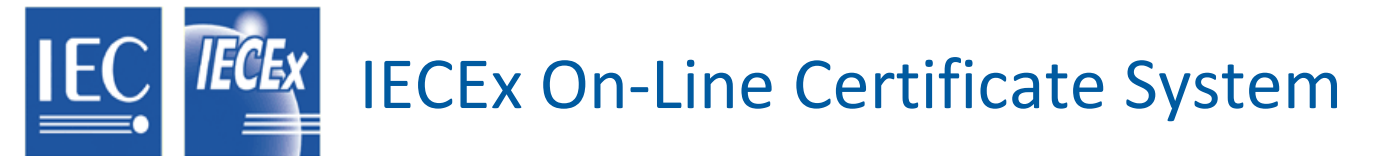

| Certifi | icate of Conformity: IECEx BAS 09.0088X      |                                                                               |                               |                                                   |   |
|---------|----------------------------------------------|-------------------------------------------------------------------------------|-------------------------------|---------------------------------------------------|---|
|         | Certificate No.:                             | IECEx BAS 09.0088X                                                            | issue No.:2                   | Certificate history:<br>Issue No. 2 (2013-12-9)   | E |
|         | Status:                                      | Current                                                                       |                               | Issue No. 1 (2010-7-2)<br>Issue No. 0 (2009-8-28) |   |
|         | Date of Issue:                               | 2013-12-09                                                                    | Page 1 of 4                   |                                                   |   |
|         | Applicant:                                   | ABTECH Limited<br>5 Sanderson Street<br>Sheffield<br>S9 2UA<br>United Kingdom |                               |                                                   |   |
|         | Electrical Apparatus:<br>Optional accessory: | AAG XXX Range of Cable                                                        | Glands                        |                                                   |   |
|         | Type of Protection:                          | Flameproof, Increased Sa                                                      | fety and Dust Protection by E | Enclosure                                         |   |
|         | Marking:                                     | Ex d IIC<br>Ex e II<br>Ex tD A21 IP66/67 (-60°C ≤                             | ta ≤ +100°C)                  |                                                   |   |
|         | Approved for issue of<br>Certification Body: | n behalf of the IECEx RSS                                                     | Sinclair                      |                                                   |   |
|         | Position:                                    | Cara                                                                          | vel Menerer                   |                                                   |   |

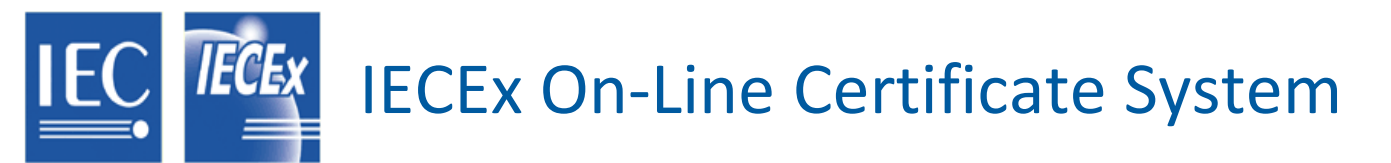

| entilicate of Conformity: IECEX BAS 09,0088A                                                                                                    |                                                                                                    |                  |
|----------------------------------------------------------------------------------------------------|----------------------------------------------------------------------------------------------------|------------------|
|                                                                                                    | quit print print into po                                                                                               | lf               |
| CoC Home > Certified Equipment Scheme > C                                                                                                    | ertificate of Conformity                                                                                               | important inforr |
|                                                                                                    |                                                                                                    |                  |
|                                                                                                    |                                                                                                    |                  |
| Approved for issue on behalf of the IECEx<br>Certification Body:                                                                                                    | R S Sinclair                                                                                                    |                  |
| Position:                                                                                                    | General Manager                                                                                                    |                  |
| <ol> <li>This certificate and schedule may only be re</li> <li>This certificate is not transferable and remains</li> <li>The Status and authenticity of this certificate</li> </ol> | produced in full.<br>ns the property of the issuing body.<br>e may be verified by visiting the Official IECEx Website. |                  |
| Certificate issued by:                                                                                                    |                                                                                                    | -                |
| SGS Baseefa Limited                                                                                                    |                                                                                                    |                  |
| Staden Lane                                                                                                    |                                                                                                    |                  |
| Buxton                                                                                                    | (Baseefa)                                                                                                    |                  |
| Derbyshire                                                                                                    |                                                                                                    |                  |
| SK1/ 9RZ                                                                                                    |                                                                                                    |                  |
| United Kingdom                                                                                                    |                                                                                                    |                  |

### IECEx On-Line Certificate System

IECEX

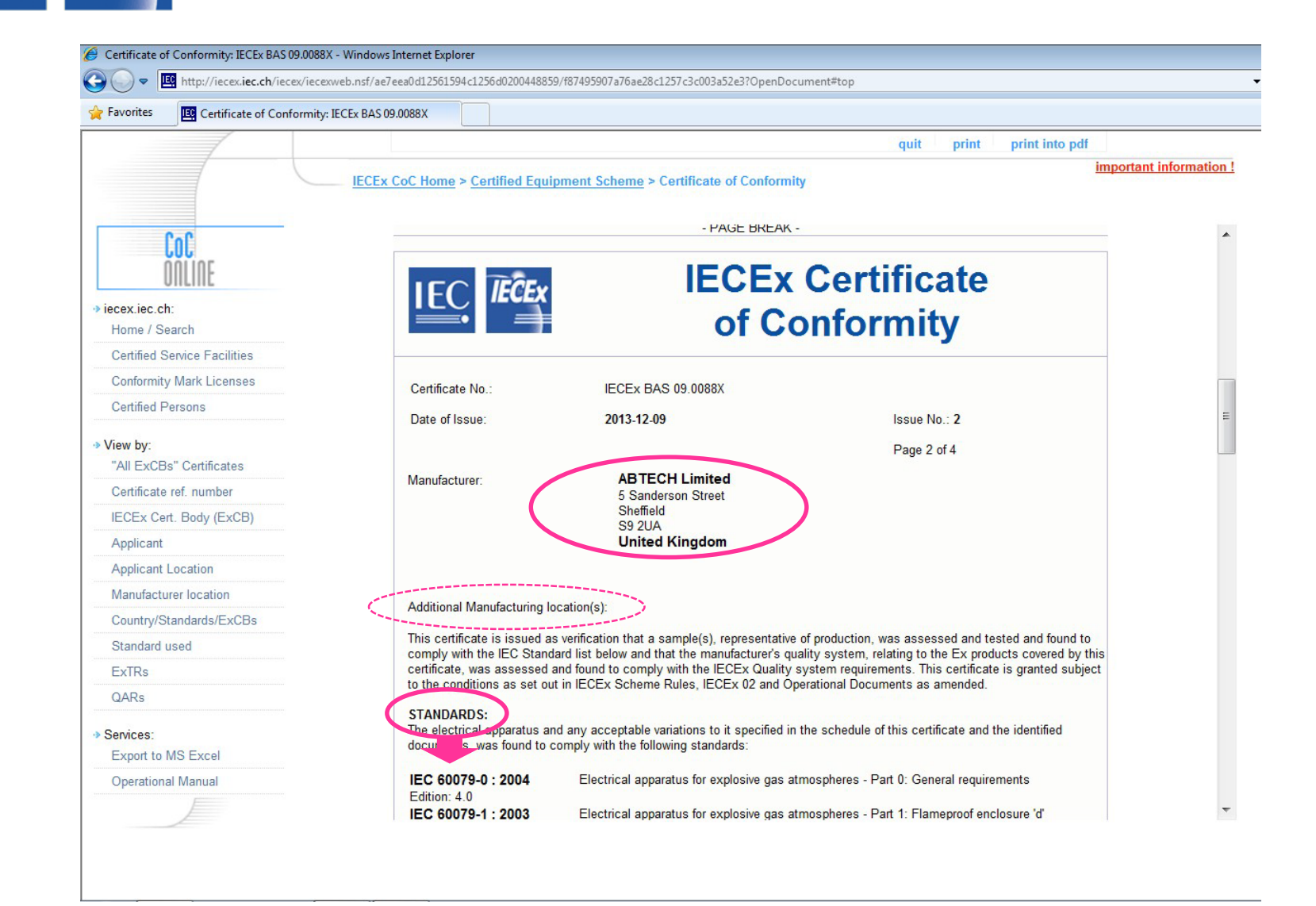

# IECEX IECEX On-Line Certificate System

| Certificate of Conformity: IECEx BAS 09.0088X - Windows Internet                                                                                                    | et Explorer                                              |                                                  |                                               |
|----------------------------------------------------------------------------------------------------|----------------------------------------------------------|--------------------------------------------------|-----------------------------------------------|
| Image: State of the state of the state of | L2561594c1256d0200448859/f87495907a76ae28c1257c3c003a52e | 3?OpenDocument#top                               | ▼ 🐓 🗙 📴 Bing                                  |
| Favorites EXPECTIVE Certificate of Conformity: IECEx BAS 09.0088)                                                                                                    | x                                                        |                                                  |                                               |
| DOLIDE                                                                                                    |                                                          |                                                  |                                               |
| Oneme                                                                                                    |                                                          | - PAGE BREAK -                                   |                                               |
| ✤ iecex.iec.ch:                                                                                                    |                                                          | 그 날 때마다 아니는 것 같은 것이 없다.                          |                                               |
| Home / Search                                                                                                    |                                                          | IECEX                                            | Certificate                                   |
| Certified Service Facilities                                                                                                    | EC IECEX                                                 | ILVLA                                            | Ventimeate                                    |
| Conformity Mark Licenses                                                                                                    |                                                          | of Co                                            | nformity                                      |
| Certified Persons                                                                                                    |                                                          |                                                  |                                               |
| → View by:                                                                                                    | Certificate No.:                                         | IECEx BAS 09.0088X                               |                                               |
| "All ExCBs" Certificates                                                                                                    | Data of lastra                                           | 2012 12 00                                       | lanua Na 2                                    |
| Certificate ref. number                                                                                                    | Date of Issue:                                           | 2013-12-09                                       | Issue No.: 2                                  |
| IECEx Cert. Body (ExCB)                                                                                                    |                                                          |                                                  | Page 3 of 4                                   |
| Applicant                                                                                                    |                                                          |                                                  |                                               |
| Applicant Location                                                                                                    |                                                          | Schedule                                         |                                               |
| Manufacturer location                                                                                                    | EQUIPMENT:                                               | avarad by this cartificate are as follows:       | >                                             |
| Country/Standards/ExCBs                                                                                                    | Equipment and systems of                                 | overed by this certificate are as follows.       |                                               |
| Standard used                                                                                                    | The AAG XXX RANGE OF                                     | CABLE GLANDS                                     |                                               |
| ExTRs                                                                                                    | The AAG Range of Cable 0                                 | Glands is intended for use with an effectively i | filled and circular, armoured or basket weave |
| QARs                                                                                                    | armoured, or braided (scree<br>manufactured in brass and | may be nickel plated to suit the application     | iponents the metal parts of which can be      |
| → Services:                                                                                                    | See annex for full description                           | on.                                              |                                               |
| Export to MS Excel                                                                                                    |                                                          |                                                  |                                               |
| Operational Manual                                                                                                    |                                                          |                                                  |                                               |

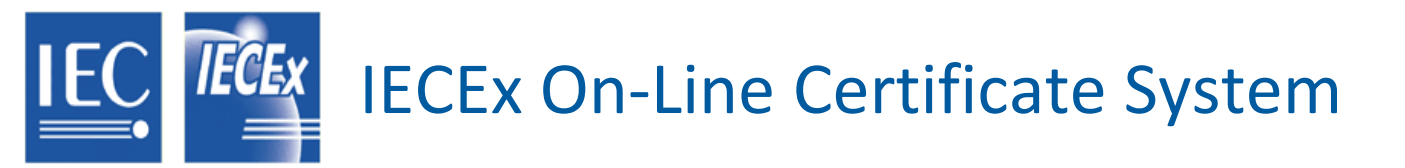

| Favorites | Certificate of Conformity: IECEx BAS 09.0088X |
|-----------|-----------------------------------------------|
|           |                                               |
|           |                                               |
|           |                                               |
|           |                                               |
|           |                                               |
|           |                                               |
|           |                                               |
|           |                                               |
|           |                                               |
|           |                                               |
|           |                                               |
|           |                                               |
|           |                                               |
|           | Annex: IECEx BAS 09.0088X ANNEX.pdf           |
|           |                                               |

## **IECEx On-Line Certificate System**

IECEX

Certificate of Conformity: IECEx BAS 09.0088X - Windows Internet Explorer 🝷 🍫 🗙 🕨 Bing  $( \mathbf{-} )$ IEC http://iecex.iec.ch/iecex/iecex/ueb.nsf/ae7eea0d12561594c1256d0200448859/f87495907a76ae28c1257c3c003a52e3?OpenDocument#top Favorites Certificate of Conformity: IECEx BAS 09.0088X Service Facilities STANDARDS: The electrical apparatus and any acceptable variations to it specified in the schedule of this certificate and the identified tv Mark Licenses documents, was found to comply with the following standards: Persons IEC 60079-0 : 2004 Electrical apparatus for explosive gas atmospheres - Part 0: General requirements Edition: 4.0 IEC 60079-1:2003 Electrical apparatus for explosive gas atmospheres - Part 1: Flameproof enclosure 'd' s" Certificates Edition: 5 Explosive atmospheres - Part 7: Equipment protection by increased safety "e" e ref. number IEC 60079-7 : 2006-07 Edition: 4 ert. Body (ExCB) Electrical apparatus for use in the presence of combustible dust - Part 0: General requirements IEC 61241-0 : 2004 Edition: 1 IEC 61241-1 : 2004 Electrical apparatus for use in the presence of combustible dust - Part 1: Protection by Location enclosures "tD" Edition: 1 urer location This Certificate does not indicate compliance with electrical safety and performance requirements other than those expressly standards/ExCBs included in the Standards listed above used TEST & ASSESSMENT REPORTS: A sample(s) of the equipment listed has successfully met the examination and test requirements as recorded in Test Report: GB/BAS/ExTR09.0126/00 GB/BAS/ExTR10.0149/00 GB/BAS/ExTR13.0161/00 MS Excel Quality Assessment Report: hal Manual GB/SIR/QAR06.0046/05 Copyright © IEC-IECEx 2014, Geneva Switzerland, All rights reserved.

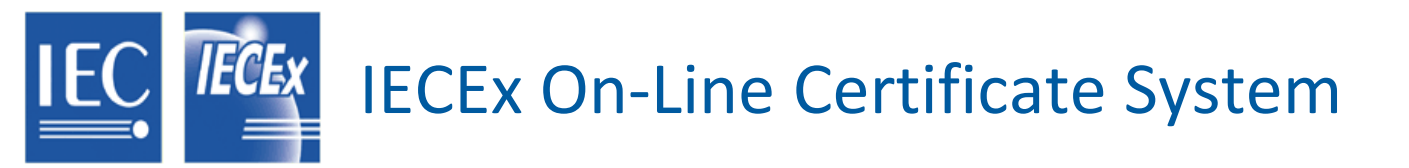

| 🚖 Favorites | E Certificate of Conformity: IECEx BAS 09.0088X                                                                                                    |     |
|-------------|----------------------------------------------------------------------------------------------------|-----|
|             | <ul> <li>CONDITIONS OF CERTIFICATION: YES as shown below:</li> <li>1. These glands are suitable for use within an operating temperature range of -60°C to +80°C.</li> <li>2. When the gland is used for increased safety or dust protection, the entry thread shall be suitably sealed, in accordance with IEC 60079-14, to maintain the ingress protection rating of the associated enclosure</li> <li>3. Glands for use with conduit, unarmoured or braided cables are only suitable for fixed installations, the cable for which must be effectively clamped to prevent pulling and twisting.</li> <li>4. In all installations both clamping rings must be fitted. When used with armoured or braided cable the unused ring must be installed behind the used ring.</li> </ul> |     |
|             |                                                                                                    | - 1 |

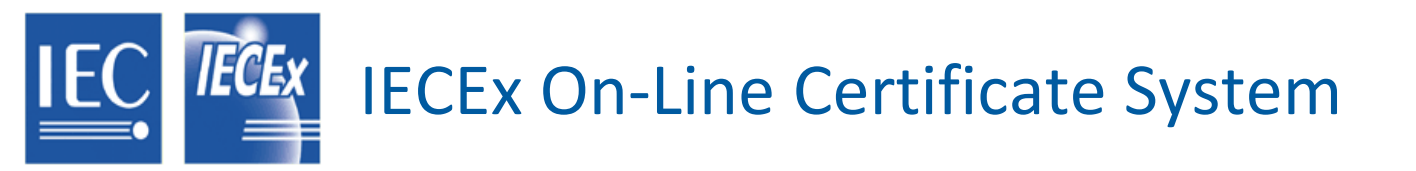

| 00     |                                                                                                    |   |
|--------|----------------------------------------------------------------------------------------------------|---|
| 🔶 Fave | orites 📴 Certificate of Conformity: IECEx BAS 09.0088X                                                                                                    |   |
|        | Page 4 of 4                                                                                                    |   |
| <      | DETAILS OF CERTIFICATE CHANGES (for issues 1 and above):                                                                                                    |   |
|        | Variation 2.1                                                                                                    |   |
|        | Alternative entry adaptor and middle nut with an external seal to form a AAG-XXXX-D range of cable glands.                                                                                                    |   |
|        | Variation 2.2                                                                                                    |   |
|        | The metallic parts of the cable gland may be manufactured in aluminium alloy A6061-T6.                                                                                                    |   |
|        | Variation 2.3                                                                                                    |   |
|        | To allow the introduction of an alternative inner seal range together with an increase in the armour clamping thickness of the UW and W clamping rings and relevant minor dimensional changes to the UX and X clamping rings and spigots to accommodate this change for glands sizes 2016, 20a 20b 20c and 32. |   |
|        |                                                                                                    | • |

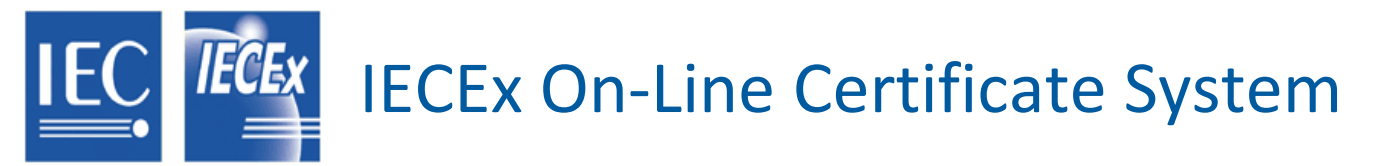

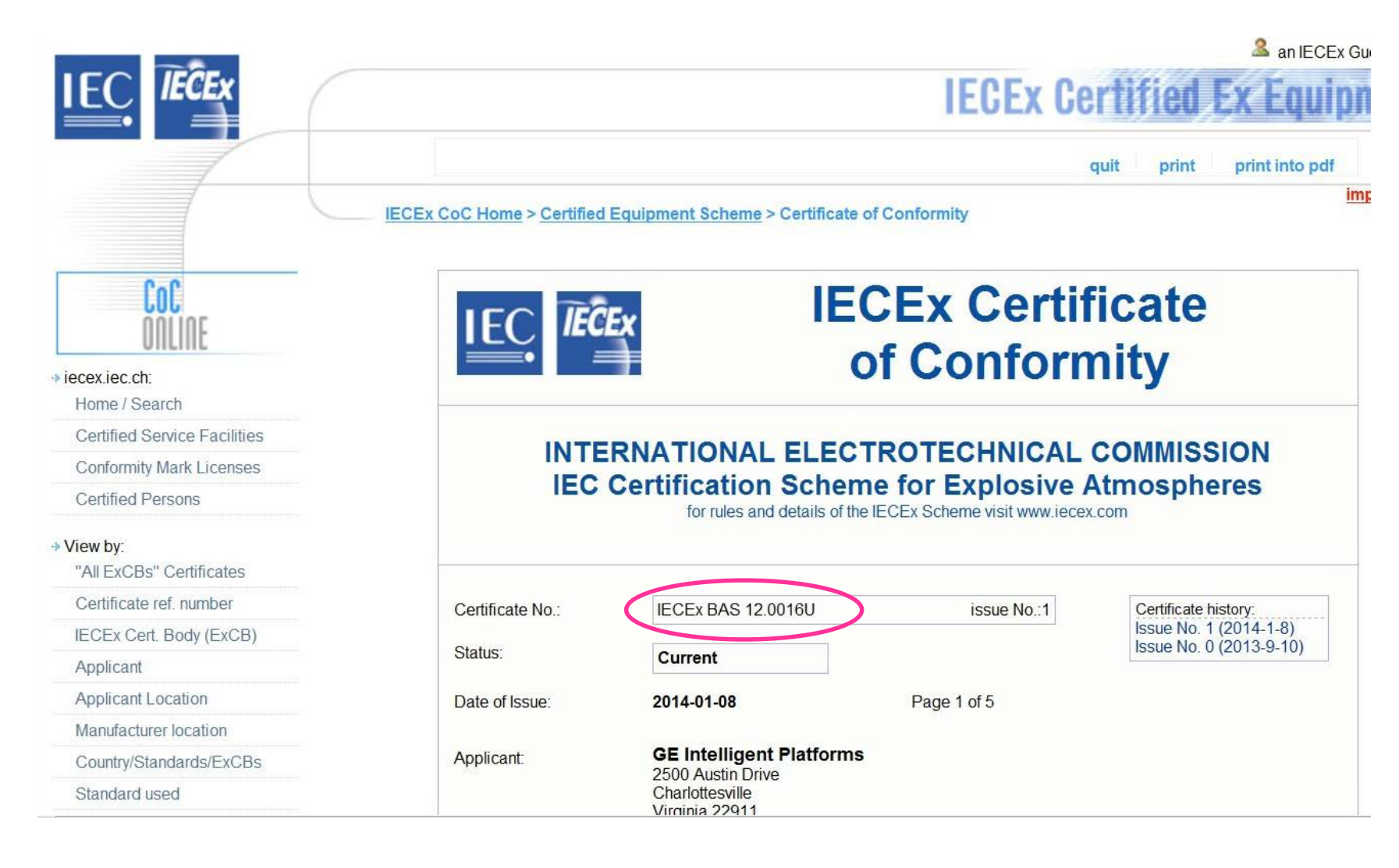

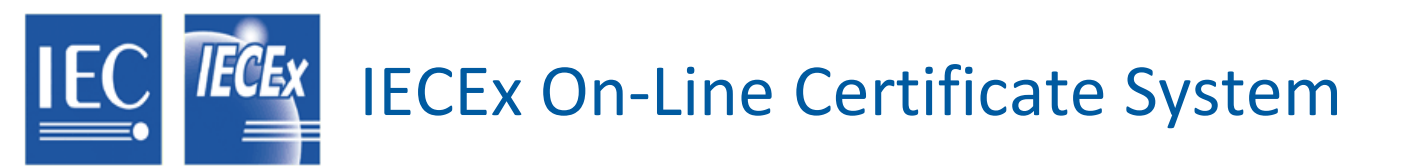

### IECEx CoC Home > Certified Equipment Scheme > Certificate of Conformity

Page 4 of 5

### EQUIPMENT(continued):

Schedule of Limitations

1) Each output channel must be considered as a separate intrinsically safe circuit which must be segregated from all other circuits by the requirements of Table 5 of IEC 60079-11: 2011 Ed 6

2) This module must be mounted with suitable connection facilities such that the output connectors are provided with a degree of protection of at least IP20.

 Plugs and sockets for external connections must be designed such that incorrect connections or interchangeability with inappropriate field connections is prevented.

4) This module must be segregated from any other Non-IS or IS circuits, by the requirements of Table 5 of IEC 60079-11: 2011 Ed 6.

See Annex for electrical parameters.

## Certified Service Facility Scheme – Front Page

IEC

**IECEX** 

| // IECEx Certificate of Conformity - Certified Ser | rice Facility Program - Windows Internet Explorer                                                                      |       |
|----------------------------------------------------|----------------------------------------------------------------------------------------------------|-------|
| S S The http://iecex.iec.ch/iecex/iecex            | sf.nsf/welcome 🔹 🐓 🗙 🕨 Bing                                                                                            |       |
| Favorites IECEx Certificate of Confo               | mity - Certified Service                                                                                               |       |
|                                                    | an IECEx Guest User   ExCB                                                                                             | Login |
|                                                    | IECEx Certified Service Facility                                                                                       |       |
|                                                    | IEC System for Certification to Standards relating to Equipment for use in Explosive Atmospheres (IECEx System)        |       |
|                                                    | IECEx CoC Home > Certified Service Facility Scheme                                                                     |       |
| COC                                                | IECEx Certified Service Facility Scheme [PUBLIC AREA]                                                                  |       |
| UIILIIL                                            | You are welcomed in as an IECEx Guest User and have full access to public information .                                |       |
| iecex.iec.ch:<br>Home / Search                     | IECEx Certification Bodies please login to create or edit certificates [Password Protected] : ExCB Login               |       |
| Certified Equipment                                |                                                                                                    |       |
| Conformity Mark Licenses                           | The IECEx Online Certified Service Facility Scheme enables:                                                            |       |
| Certified Persons                                  | IECEx Certification Bodies to issue new IECEx Certificates of Conformity "On-line"                                     |       |
| 1000000000                                         | <ul> <li>Full Public access to consult, view and print issued incless</li> <li>View Statistical information</li> </ul> |       |
| → VIEW DY:<br>"All EvCBs" Certificates             | Export data to an Excel worksheet                                                                                      |       |
| Certificate ref. number                            | For any questions, please contact Mr. Chris Agius, IECEx Secretary.                                                    |       |
| IECEx Cert. Body (ExCB)                            | Quick access: view certificate                                                                                         |       |
| Applicant                                          | Type in CoC ref. number (e.g.: "IECEx KEM S0001")                                                                      |       |
| Applicant Location                                 |                                                                                                    |       |
| FARs                                               | Free text search:<br>You can use boolean operators "AND", "OR"                                                         |       |
| · Services:                                        |                                                                                                    |       |
| Export to MS Excel                                 |                                                                                                    |       |
| Operational Manual                                 |                                                                                                    |       |
|                                                    |                                                                                                    |       |

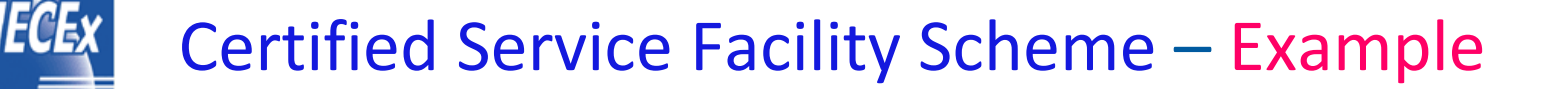

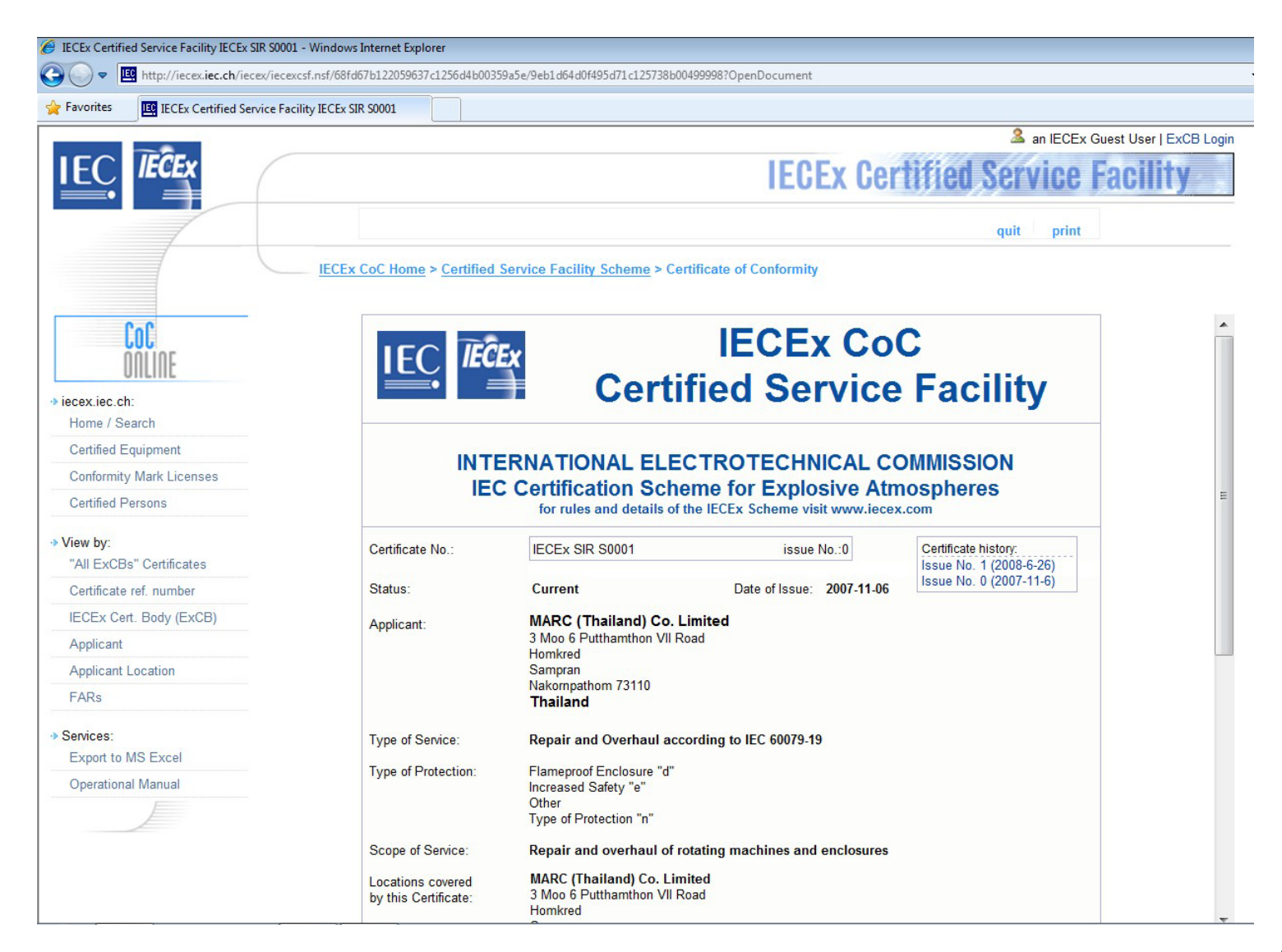

## **Certified** Personnel Scheme – Front Page

IEC

**IECEX** 

| IECEx Certificate of Conformity - Certified Perse                                                                                                    | ons Program - Windows Internet Explorer                                                                                                    |
|----------------------------------------------------------------------------------------------------|----------------------------------------------------------------------------------------------------|
| Contraction of the second second seco | ertpersons.nsf/welcome 🗸 4 🔀 Bing                                                                                                    |
| Favorites IECEx Certificate of Conform                                                                                                    | nity - Certified Person                                                                                                    |
|                                                                                                    | an IECEx Guest User   ExCB Lo                                                                                                    |
| IEC IEĈEx                                                                                                    | IECEx Certified Persons                                                                                                    |
|                                                                                                    | IEC System for Certification to Standards relating to Equipment for use in Explosive Atmospheres (IECEx System)                                                              |
|                                                                                                    | IECEx CoC Home > Personnel Competence Scheme                                                                                                    |
| COC                                                                                                    | IECEx Certificates of Personnel Competence Scheme [PUBLIC AREA]                                                                                                    |
| UIILIIIL                                                                                                    | You are welcomed in as an IECEx Guest User and have full access to public information.                                                                                       |
| iecex.iec.ch:                                                                                                    |                                                                                                    |
| Cortified Equipment                                                                                                    | IECEx Certification Bodies please login to create or edit certificates [Password Protected] : ExCB Login                                                                     |
| Centined Equipment                                                                                                    |                                                                                                    |
| Continuity Mark Licenses                                                                                                    | The IECEx Online Certified Persons Scheme enables:                                                                                                    |
| Centilied Service Facilities                                                                                                    | <ul> <li>IECEx Certification Bodies to issue new IECEx Certificates of Personnel Competence "On-line"</li> </ul>                                                             |
| <ul> <li>View by:<br/>"All ExCBs" Certificates</li> </ul>                                                                                                    | <ul> <li>Full Public access to consult, view and print issued IECEx Certificates</li> <li>View Statistical information</li> <li>Export data to an Excel worksheet</li> </ul> |
| Certificate ref. number                                                                                                    | For any questions, please contact Mr. Chris Agius , IECEx Secretary.                                                                                                    |
| IECEx Cert. Body (ExCB)                                                                                                    |                                                                                                    |
| List of Units of Competence                                                                                                    | Access by Ref. Number or Applicant Name: view certificate                                                                                                    |
| PCARs                                                                                                    | Type in reference number or applicant name (e.g.: "IECEX CP BAS10.0001.")                                                                                                    |
| Person by location                                                                                                    | Free text search: Search You can use boolean operators "AND", "OR"                                                                                                    |
| Services:<br>Export to MS Excel                                                                                                    |                                                                                                    |
| Operational Manual                                                                                                    |                                                                                                    |

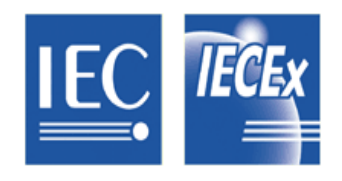

## **Certified Personnel Scheme – Example**

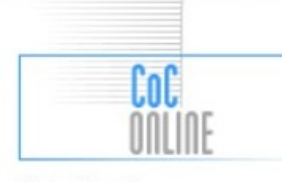

iecex.iec.ch: Home / Search

Certified Equipment

Conformity Mark Licenses

Certified Service Facilities

#### View by:

"All ExCBs" Certificates

Certificate ref. number

IECEx Cert. Body (ExCB)

List of Units of Competence

PCARs

Person by location

#### Services:

Export to MS Excel

**Operational Manual** 

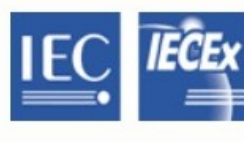

### **IECEx Certificate Personnel Competence**

### INTERNATIONAL ELECTROTECHNICAL COMMISSION IEC Certification System for Explosive Atmospheres

for rules and details of the IECEx Certification of Personnel Competence (CoPC) Scheme visit www.iecex.com

Certificate No .: IECEx CP BAS11.0015 issue No.:2 Status: Current Date of Original Issue: 2011-11-22 Date of Expiry: 2015-12-17 Applicant: Manggau Galawing Scope of Competence: Ex 001 - Basic principles -(Units according Based on various parts of IEC 60079 series to IECEx OD 504) Ex 002 - Classification -Based on IEC 60079-10 series Ex 003 - Installation -Based on IEC 60079-14 Ex 004 - Maintenance -Based on IEC 60079-17 Ex 005 - Overhaul and repair -Based on IEC 60079-19 Ex 006 - Testing of installations -Based on IEC 60079-14 Ex 007 - Visual & Close Inspection -Based on IEC 60079-17 Ex 008 - Detailed Inspection -Based on IEC 60079-17

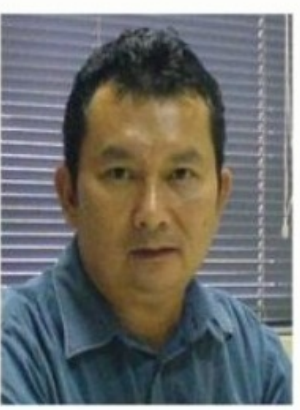

E

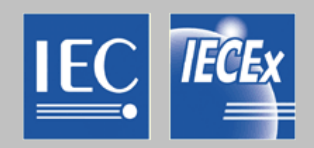

# **IECEx System – Security aspects**

- All Document Numbers are automatically created by the System
- CoCs and reports can only be deleted by IECEx Secretariat
- Editing by ExCB only allowed during first 14 days after issue date
- Supported and reviewed by technical Secretariat
- All On-line System data backed-up by IEC in Geneva
- Password protection with different levels of access

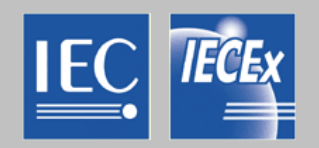

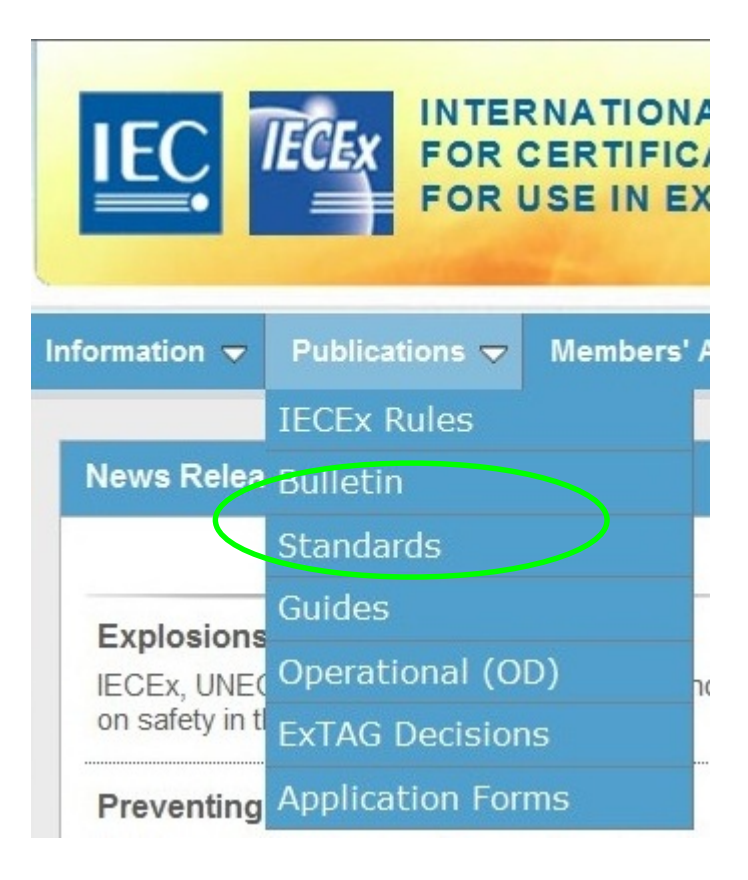

### More information available in

- **OD 011-1,** Guidance on Use of the IECEx Internet based "On-Line" Certificate of Conformity System, Part 1: General Information
- **OD 011-2,** Guidance on Use of the IECEx Internet based "On-Line" Certificate of Conformity System, Part 2: Creating IECEx Equipment Certificates of Conformity CoCs
- **OD 011-3,** Guidance on Use of the IECEx Internet based "On-Line" Certificate of Conformity System, Part 3: Creating IECEx Service Facility Certificates of Conformity CoCs
- **OD 011-4,** Guidance on Use of the IECEx Internet based "On-Line" Certificate of Conformity System, Part 4: Creating IECEx Conformity Mark Licenses
- **OD 011-5,** Guidance on Use of the IECEx Internet based "On-Line" Certificate of Conformity System, Part 5: Creating IECEx Certificates of Personnel Competence CoPCs

# **IECEx Tools Summary**

IECEX

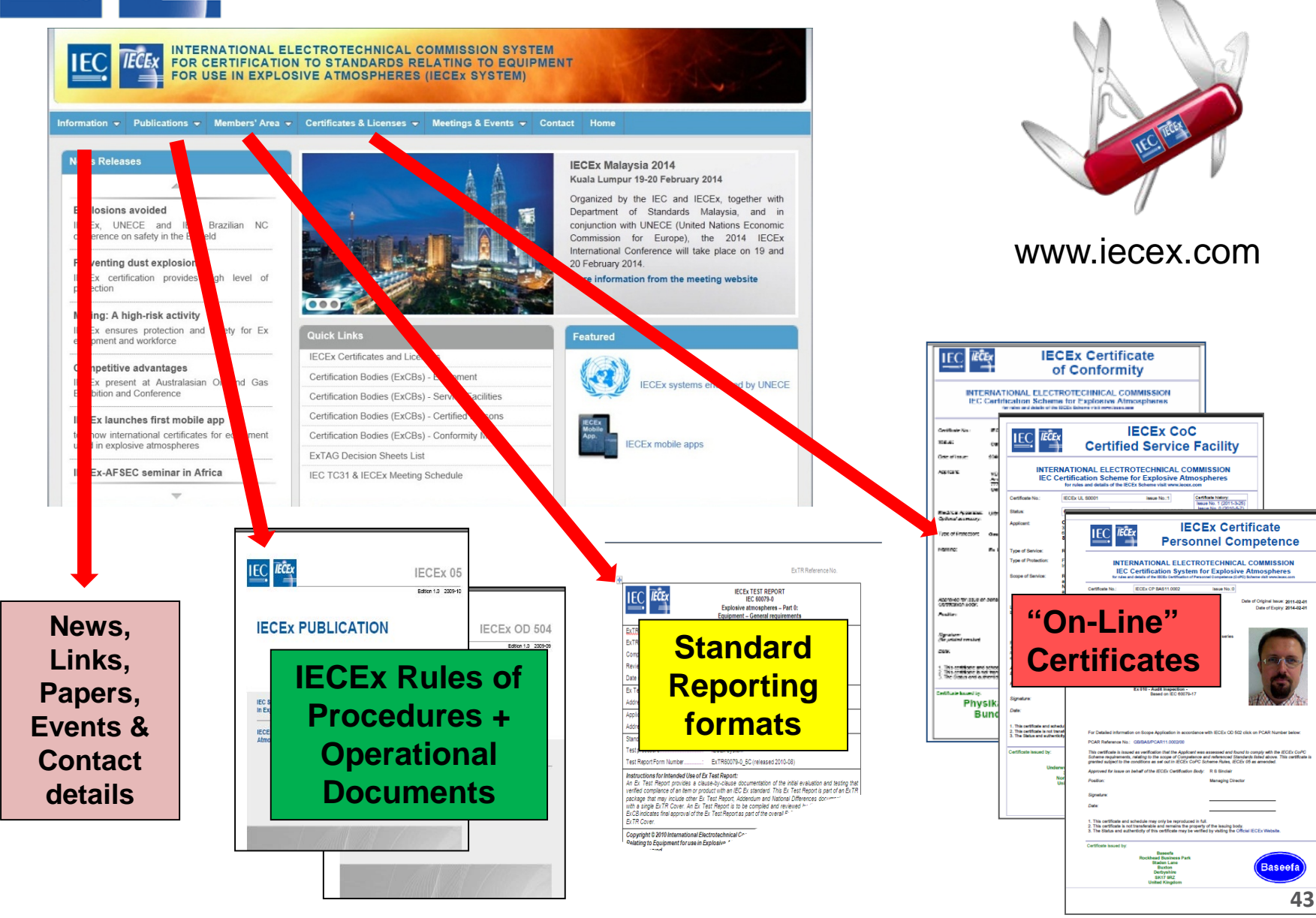

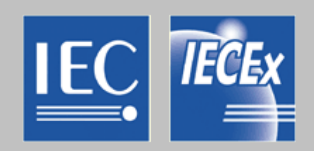

Some NEW 'blades' ...

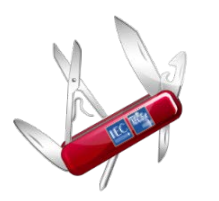

- Mobile Device Application ('App')
- Export to Excel' facility
- 'Print to PDF' facility

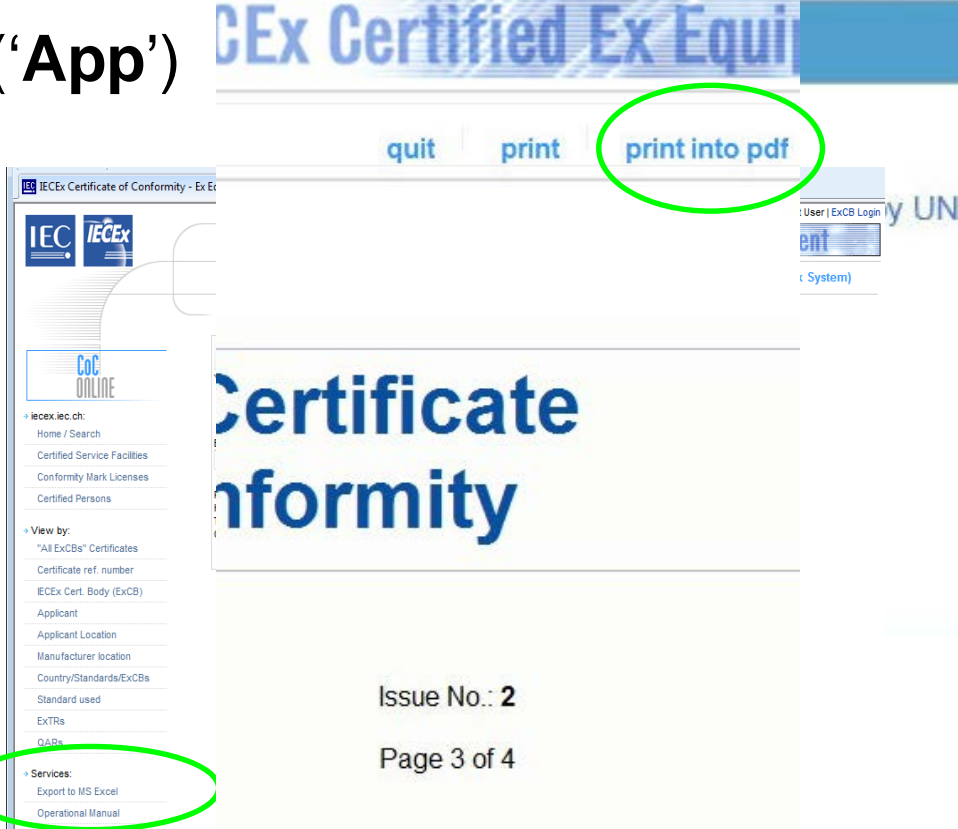

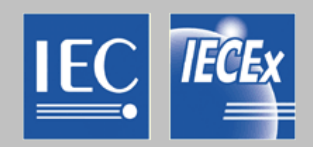

# THANK YOU

# Any questions?

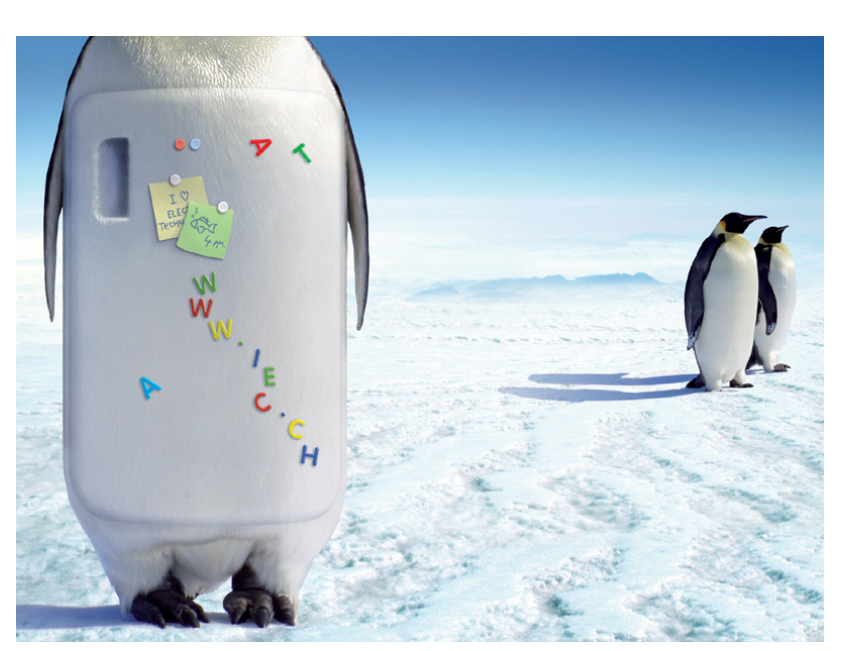